## Dell Precision<sup>™</sup> Workstation M6500 Service Manual

Working on Your Computer Removing and Replacing Parts Specifications Diagnostics System Setup

### Notes, Cautions, and Warnings

**NOTE:** A NOTE indicates important information that helps you make better use of your computer.

CAUTION: A CAUTION indicates potential damage to hardware or loss of data if instructions are not followed.

🔨 WARNING: A WARNING indicates a potential for property damage, personal injury, or death.

If you purchased a Dell<sup>™</sup> n Series computer, any references in this document to Microsoft<sup>®</sup> Windows<sup>®</sup> operating systems are not applicable.

#### Information in this document is subject to change without notice. © 2009-2010 Dell Inc. All rights reserved.

Reproduction of this material in any manner whatsoever without the written permission of Dell Inc. is strictly forbidden.

Trademarks used in this text: *Dell*, the *DELL* logo, and *Vostro*are trademarks of Dell Inc.; *Intel*, *Pentium*, *Celeron*, and *Core* are either trademarks or registered trademarks of Intel Corporation; *Bluetooth* is a registered trademark owned by Bluetooth SIG, Inc. and is used by Dell under license; *Microsoft, Windows, Windows Vista*, and the *Windows Vista* start button are either trademarks or registered trademarks of Microsoft Corporation in the United States and/or other countries; *Adobe*, the *Adobe* logo, and *Flash* are either registered trademarks or trademarks of Adobe Systems Incorporated in the United States and/or other countries; *ATI FirePro* is a trademark of Advanced Micro Devices, Inc.

Other trademarks and trade names may be used in this document to refer to either the entities claiming the marks and names or their products. Dell Inc. disclaims any proprietary interest in trademarks and trade names other than its own.

March 2010 Rev. A01

# Working on Your Computer

Dell Precision<sup>™</sup> Workstation M6500 Service Manual

- Before Working Inside Your Computer
- Recommended Tools
- Turning Off Your Computer
- After Working Inside Your Computer

## **Before Working Inside Your Computer**

Use the following safety guidelines to help protect your computer from potential damage and to help to ensure your personal safety. Unless otherwise noted, each procedure included in this document assumes that the following conditions exist:

- You have performed the steps in Working on Your Computer.
- You have read the safety information that shipped with your computer.
- A component can be replaced or—if purchased separately—installed by performing the removal procedure in reverse order.

WARNING: Before working inside your computer, read the safety information that shipped with your computer. For additional safety best practices information, see the Regulatory Compliance Homepage at www.dell.com/regulatory\_compliance.

CAUTION: Many repairs may only be done by a certified service technician. You should only perform troubleshooting and simple repairs as authorized in your product documentation, or as directed by the online or telephone service and support team. Damage due to servicing that is not authorized by Dell is not covered by your warranty. Read and follow the safety instructions that came with the product.

△ CAUTION: To avoid electrostatic discharge, ground yourself by using a wrist grounding strap or by periodically touching an unpainted metal surface, such as a connector on the back of the computer.

△ CAUTION: Handle components and cards with care. Do not touch the components or contacts on a card. Hold a card by its edges or by its metal mounting bracket. Hold a component such as a processor by its edges, not by its pins.

△ CAUTION: When you disconnect a cable, pull on its connector or on its pull-tab, not on the cable itself. Some cables have connectors with locking tabs; if you are disconnecting this type of cable, press in on the locking tabs before you disconnect the cable. As you pull connectors apart, keep them evenly aligned to avoid bending any connector pins. Also, before you connect a cable, ensure that both connectors are correctly oriented and aligned.

NOTE: The color of your computer and certain components may appear differently than shown in this document.

To avoid damaging your computer, perform the following steps before you begin working inside the computer.

- 1. Ensure that your work surface is flat and clean to prevent the computer cover from being scratched.
- 2. Turn off your computer (see <u>Turning Off Your Computer</u>).
- 3. If the computer is connected to a docking device (docked), undock it.

# CAUTION: To disconnect a network cable, first unplug the cable from your computer and then unplug the cable from the network device.

- 4. Disconnect all network cables from the computer.
- 5. Disconnect your computer and all attached devices from their electrical outlets.
- 6. Where applicable, disconnect any adapters from the computer.
- 6. Close the display and turn the computer upside-down on a flat work surface.

# CAUTION: To avoid damaging the system board, you must remove the main battery before you service the computer.

- 7. Remove the main <u>Battery</u>.
- 8. Turn the computer top-side up.
- 9. Open the display.
- 10. Press the power button to ground the system board.

CAUTION: To guard against electrical shock, always unplug your computer from the electrical outlet before opening the display.

△ CAUTION: Before touching anything inside your computer, ground yourself by touching an unpainted metal surface, such as the metal at the back of the computer. While you work, periodically touch an unpainted metal surface to dissipate static electricity, which could harm internal components.

11. Remove any installed ExpressCards or Smart Cards from the appropriate slots.

12. Remove the Hard Drive.

#### **Recommended Tools**

The procedures in this document may require the following tools:

- Small flat-blade screwdriver
- #0 Phillips screwdriver
- #1 Phillips screwdriver
- Small plastic scribe
- Flash BIOS update program CD

### **Turning Off Your Computer**

CAUTION: To avoid losing data, save and close all open files and exit all open programs before you turn off your computer.

- 1. Shut down the operating system:
  - In Windows Vista®:

Click Start <sup>9</sup>, then click the arrow in the lower-right corner of the Start menu as shown below, and then click Shut Down.

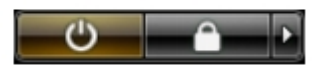

• In Windows® XP:

Click Start® Turn Off Computer® Turn Off.

The computer turns off after the operating system shutdown process is complete.

2. Ensure that the computer and all attached devices are turned off. If your computer and attached devices did not automatically turn off when you shut down your operating system, press and hold the power button for about 4 seconds to turn them off.

### After Working Inside Your Computer

After you complete any replacement procedure, ensure you connect any external devices, cards, and cables before turning on your computer.

CAUTION: To avoid damage to the computer, use only the battery designed for this particular Dell computer. Do not use batteries designed for other Dell computers.

1. Connect any external devices, such as a port replicator, battery slice, or media base, and replace any cards, such as an ExpressCard.

2. Connect any telephone or network cables to your computer.

# CAUTION: To connect a network cable, first plug the cable into the network device and then plug it into the computer.

- 3. Replace the <u>Battery</u>.
- 4. Connect your computer and all attached devices to their electrical outlets.
- 5. Turn on your computer.

# **Removing and Replacing Parts**

Dell Precision<sup>™</sup> Workstation M6500 Service Manual

- ExpressCard
- PCMCIA Card
- Battery
- Coin-Cell Battery
- Hard Drive
- Secondary Hard Drive
- Wireless Wide Area Network (WWAN) Card
- Flash Cache Module (FCM)
- Memory
- Camera
- PCMCIA Card Cage
- Heat Sink
- Processor
- System Board

- SIM Card
- Media Card
- Access Panel
- Hinge Cover
- Optical Drive
- Wireless Local Area Network (WLAN) card
- Wireless Personal Area Network (WPAN) card
- Keyboard
- Display Assembly
- Palm Rest
- I/O and IEEE 1394 Board
- Fan
- Video Card Assembly

# **Technical Specifications**

- System Information
- Memory
- Audio
- PC Card
- Smart Card
- Display
- Touchpad
- Battery
- Physical

- Processor
- Video
- Communications
- ExpressCard
- Ports and Connectors
- Keyboard
- Fingerprint Reader (optional)
- AC Adapter
- Environmental

**NOTE:** Offerings may vary by region. For more information regarding the configuration of your computer, click Start® Help and Support and select the option to view information about your computer.

| System Information          |                                                                                                   |  |
|-----------------------------|---------------------------------------------------------------------------------------------------|--|
| Chipset                     | Mobile Intel PM55 Chipset                                                                         |  |
| Data bus width              | 64 bits                                                                                           |  |
| DRAM bus width              | dual-channel 64 bits<br>NOTE: You must install memory in pairs<br>for dual- channel mode to work. |  |
| Processor address bus width | 36 bits                                                                                           |  |
| Flash EPROM                 | SPI 32 Mbits                                                                                      |  |
| Graphics bus                | PCI-Express x16 Gen 2 capable                                                                     |  |
| PCI bus                     | 32 bits, 33 MHz                                                                                   |  |

| Processor              |                                                                                                    |
|------------------------|----------------------------------------------------------------------------------------------------|
| Types                  | Intel Core i5-520M Dual Core<br>Intel Core i5-540M Dual Core<br>Intel Core i7-620M Dual Core<br>Intel Core i7-7400M Quad Core<br>Intel Core i7-8400M Quad Core<br>Intel Core i7-940XM Quad Core Extreme                                              |
| L1 cache               | 32 KB instruction, 32 KB data cache per core                                                                                                    |
| L2 cache               | Intel Core i5-520M Dual Core — 3 MB<br>Intel Core i5-540M Dual Core — 3 MB<br>Intel Core i7-620M Dual Core — 4 MB<br>Intel Core i7-7400M Quad Core — 6 MB<br>Intel Core i7-8400M Quad Core — 8 MB<br>Intel Core i7-940XM Quad Core Extreme<br>— 8 MB |
| External bus frequency | 1333 MHz                                                                                                    |

Memory

| Туре              | DDR3                                                                                                    |
|-------------------|----------------------------------------------------------------------------------------------------|
| Speed             | 1333 MHz or 1600 MHz                                                                                                    |
|                   | <b>NOTE:</b> Intel Core i5/i7 dual-core<br>processors support 1600 MHz and 1333<br>MHz memory modules, but the memory<br>will operate at 1067 MHz.                                                                                                    |
|                   | <b>NOTE:</b> Intel Core i7-920XM Quad-Core<br>processor supports memory frequency up<br>to 1600 MHz. All other Core i7 Quad-Core<br>processors support memory frequency up<br>to 1333 MHz only, even if memory<br>modules of higher frequency are installed. |
| Connectors        | four SODIMM connectors                                                                                                    |
|                   | <b>NOTE:</b> Computers shipped with dual-core processors support a maximum of two memory modules populated in slots A and B.                                                                                                    |
| Module capacities | 1 GB, 2 GB, 4 GB, and 8GB                                                                                                    |
| Minimum memory    | 2 GB                                                                                                    |
| Maximum memory    | 8 GB running at 1600 MHz<br>32 GB running at 1333 MHz                                                                                                    |

**NOTE:** When upgrading or replacing memory modules, you must ensure that the modules are paired and matched in slots A and B first, and then in slots C and D.

| Video                 |                                                                                                    |
|-----------------------|----------------------------------------------------------------------------------------------------|
| Туре                  | discrete                                                                                                    |
| Data bus              | PCI-Express x16 Gen 2 capable                                                                                                    |
| Controller and Memory | NVIDIA Quadro FX 3800M (1 GB GDDR3<br>graphics memory)<br>NVIDIA Quadro FX 2800M (1 GB GDDR3<br>graphics memory)<br>AMD ATI FirePro M7820 (1 GB GDDR5<br>graphics memory) |
| Output                | 15-pin video connector<br>dual mode DisplayPort connector                                                                                                    |

| Audio             |                                                                        |
|-------------------|------------------------------------------------------------------------|
| Туре              | two-channel Intel High Definition Audio                                |
| Controller        | IDT 92HD81B                                                            |
| Stereo conversion | 24-bit (analog-to-digital and digital-to-<br>analog)                   |
| Interfaces:       |                                                                        |
| Internal          | high definition audio codec                                            |
| External          | microphone connector<br>stereo headphone/external speaker<br>connector |
| Speakers          | two 2 W speakers                                                       |
|                   |                                                                        |

| Internal speaker amplifier | class AB, 2 W Stereo BTL speaker<br>amplifier |
|----------------------------|-----------------------------------------------|
| Volume controls            | volume up, volume down, and mute buttons      |

| Communications  |                                                                                                  |
|-----------------|--------------------------------------------------------------------------------------------------|
| Network adapter | 10/100/1000 Mbps Broadcom NetXtreme<br>5761E Gigabit Ethernet Controller                         |
| Wireless        | internal WLAN, WWAN, Bluetooth, and<br>UWB wireless support (if optional cards<br>are purchased) |

| PC Card                                                                                        |                                       |
|------------------------------------------------------------------------------------------------|---------------------------------------|
| <b>NOTE:</b> The PC Card slot is designed only for PC Cards. It does NOT support ExpressCards. |                                       |
| CardBus controller                                                                             | Texas Instruments PCI 8412            |
| PC Card connector                                                                              | one (supports Type I or Type II card) |
| Cards supported                                                                                | 3.3 V and 5 V                         |
| PC Card connector size                                                                         | 80 pins                               |

| ExpressCard                                                                                        |                                                         |  |
|----------------------------------------------------------------------------------------------------|---------------------------------------------------------|--|
| <b>NOTE:</b> The ExpressCard slot is designed only for ExpressCards. It does NOT support PC Cards. |                                                         |  |
| ExpressCard connector                                                                              | ExpressCard slot (USB and PCI-Express based interfaces) |  |
| Cards supported                                                                                    | 34 mm and 54 mm                                         |  |

| Smart Card                   |                                                                              |
|------------------------------|------------------------------------------------------------------------------|
| Read/write capabilities      | supports ISO-7816-3 (asynchronous and synchronous Type I and II), ISO7816-12 |
| Cards supported              | 1.8 V, 3 V, and 5 V                                                          |
| Program technology supported | java cards                                                                   |
| Interface speed              | 9600–115, 200 bps                                                            |
| EMV level                    | level 1 certified                                                            |
| WHQL certification           | PC/SC                                                                        |

| Ports and Connectors |                                                                        |
|----------------------|------------------------------------------------------------------------|
| Audio                | microphone connector<br>stereo headphone/external speaker<br>connector |
| Video                | 15-pin video connector<br>dual-mode DisplayPort connector              |
| Network adapter      | RJ-45 connector                                                        |
| USB                  | one USB 2.0-compliant connector                                        |

|                            | one eSATA/USB 2.0-compliant connector<br>two USB 3.0-compliant connectors                                                            |
|----------------------------|----------------------------------------------------------------------------------------------------|
| Memory card reader         | 8-in-1 memory card reader supporting<br>SD, SDIO, Hi-density SD, Hi-capacity SD,<br>XD, MS, MS-Pro, MMC, Mini-MMC, and<br>MMC+ cards |
| Mini Card                  | two full-height mini card slots<br>two half-height mini-card slots                                                                   |
| CardBus/PCMCIA slot        | supports Type I and Type II cards                                                                                                    |
| IEEE 1394                  | Texas Instruments PCI 8412 controller, powered 6-pin connector                                                                       |
| E-family docking connector | 144-pin docking connector                                                                                                    |

| Display                             |                                                                                       |  |
|-------------------------------------|---------------------------------------------------------------------------------------|--|
| Type (active-matrix TFT)            | 17 inches, WXGA+, LED<br>17 inches, WUXGA, LED, RGB, or RGB<br>edge-<br>to-edge glass |  |
| Active area (X/Y)                   | 367.3 mm x 229.5 mm                                                                   |  |
| Dimensions:                         |                                                                                       |  |
| Height:                             |                                                                                       |  |
| WXGA+/WUXGA                         | 245 mm (9.64 inches)                                                                  |  |
| WUXGA                               | 248 mm (9.76 inches)                                                                  |  |
| Width (WXGA+/WUXGA)                 | 383 mm (15.08 inches)                                                                 |  |
| Diagonal                            | 432 mm (17.00 inches)                                                                 |  |
| Maximum resolutions and brightness: |                                                                                       |  |
| WXGA+                               | 1440 x 900 at 262 K colors, 220 nits                                                  |  |
| WUXGA                               | 1920 x 1200 at 262 K colors, 300 nits                                                 |  |
| WUXGA RGB                           | 1920 x 1200 at 16.7 M colors, 300 nits                                                |  |
| Operating angle                     | 0° (closed) to 152°                                                                   |  |
| Refresh rate                        | 60 Hz                                                                                 |  |
| Viewing angles:                     |                                                                                       |  |
| WXGA+ Horizontal                    | 40°/40°                                                                               |  |
| WXGA+ Vertical                      | 15°/30°                                                                               |  |
| WUXGA Horizontal                    | 60°/60°                                                                               |  |
| WUXGA Vertical                      | 45°/45°                                                                               |  |
| Pixel pitch:                        |                                                                                       |  |
| WXGA+                               | 0.191 mm                                                                              |  |
| WUXGA                               | 0.225 mm                                                                              |  |

| Keyboard       |                                                                                            |
|----------------|--------------------------------------------------------------------------------------------|
| Number of keys | United States: 101 keys<br>United Kingdom: 102 keys<br>Brazil: 104 keys<br>Japan: 105 keys |
|                |                                                                                            |

| Touchpad     |                        |
|--------------|------------------------|
| Resolution:  |                        |
| X axis       | 57.52 units per mm     |
| Y axis       | 78.12 units per mm     |
| Active Area: |                        |
| X axis       | 80.0 mm (3.14 inches)  |
| Y axis       | 47.11 mm (1.85 inches) |

| Fingerprint Reader (Optional) |                                                    |
|-------------------------------|----------------------------------------------------|
| Туре                          | swipe fingerprint sensor, FIPS 140-2 /<br>FIPS 201 |

| Battery                       |                                                                                                    |
|-------------------------------|----------------------------------------------------------------------------------------------------|
| Туре                          | 9-cell "smart" lithium ion (90 W/hr)                                                                                                    |
| Charge time with computer off | approximately 1 hour to 80% capacity                                                                                                    |
| Operating time                | battery operating time varies depending<br>on operating conditions and can be<br>significantly reduced under certain power-<br>intensive conditions. |
| Life span                     | approximately 300 charge/discharge<br>cycles                                                                                                    |
| Dimensions:                   |                                                                                                    |
| Depth                         | 85 mm (3.35 inches)                                                                                                    |
| Height                        | 23 mm (0.90 inches)                                                                                                    |
| Voltage                       | 11.1 V                                                                                                    |
| Temperature range:            |                                                                                                    |
| Operating                     | 0 °C to 35 °C (32 °F to 95 °F)                                                                                                    |
| Storage                       | -40 °C to 65 °C (-40 °F to 149 °F)                                                                                                    |
| Coin-cell battery             | 3 V CR2032 lithium                                                                                                    |

| AC Adapter               |                |
|--------------------------|----------------|
| Туре:                    |                |
| Slim                     | 210 W or 240 W |
| Standard                 | 210 W          |
| Input voltage            | 100–240 VAC    |
| Input current (maximum): |                |
| Slim                     | 3.5 A          |
| Standard                 | 3.2 A          |
| Input frequency          | 50 Hz–60 Hz    |
| Output current:          |                |
|                          | î              |

| Slim                 | 12.3 A                                |
|----------------------|---------------------------------------|
| Standard             | 10.8 A                                |
| Output voltage       | 19.50 VDC                             |
| Dimensions:          |                                       |
| Slim (210 W / 240W): |                                       |
| Height               | 100 mm (3.94 inches)                  |
| Width                | 25.40 mm (1.00 inch)                  |
| Depth                | 200 mm (7.87 inches)                  |
| Standard (210 W):    |                                       |
| Height               | 100 mm (3.94 inches)                  |
| Width                | 43 mm (1.70 inches)                   |
| Depth                | 200 mm (7.87 inches)                  |
| Temperature range:   |                                       |
| Operating            | 0 °C to 40 °C<br>(32 °F to 104 °F)    |
| Storage              | -40 °C to 65 °C<br>(-40 °F to 149 °F) |

| Physical         |                         |
|------------------|-------------------------|
| Height           | 38.5 mm (1.52 inches)   |
| Width            | 393.0 mm (15.47 inches) |
| Depth            | 280.5 mm (11.04 inches) |
| Weight (minimum) | 3.81 kg (8.40 lb)       |

| Environmental                                                                                      |                                       |
|----------------------------------------------------------------------------------------------------|---------------------------------------|
| Temperature range:                                                                                 |                                       |
| Operating                                                                                          | 0 °C to 35 °C (32 °F to 95 °F)        |
| Storage                                                                                            | -40 °C to 65 °C (-40 °F to 149 °F)    |
| Relative humidity (maximum):                                                                       |                                       |
| Operating                                                                                          | 10% to 90% (noncondensing)            |
| Storage                                                                                            | 5% to 95% (noncondensing)             |
| Maximum vibration (measured using a random vibration spectrum that simulates user environment):    |                                       |
| Operating                                                                                          | 0.66 Grms (2 Hz–600 Hz)               |
| Storage                                                                                            | 1.30 Grms (2 Hz–600 Hz)               |
| Maximum shock (measured with hard<br>drive in head-parked position and a 2 ms<br>half-sine pulse): |                                       |
| Operating                                                                                          | 142 G                                 |
| Storage                                                                                            | 162 G                                 |
| Altitude (maximum):                                                                                |                                       |
| Operating                                                                                          | -15.20 m to 3048 m (-50 to 10,000 ft) |

| Storage                    | -15.20 m to 10,668 m (-50 to 35,000 ft)            |
|----------------------------|----------------------------------------------------|
| Airborne contaminant level | G2 or lower as defined by ANSI/ISA-<br>S71.04-1985 |

### **Diagnostics**

Dell Precision<sup>™</sup> Workstation M6500 Service Manual

- Device Status Lights
- Battery Status Lights
- Battery Charge and Health
- Keyboard Status Lights
- LED Error Codes
- Dell Diagnostics

8

ß

## **Device Status Lights**

Turns on when you turn on the computer and blinks when the computer is in a power management mode.

Turns on when the computer reads or writes data.

Turns on steadily or blinks to indicate battery charge status.

Turns on when wireless networking is enabled.

Turns on when a card with Bluetooth $^{\mbox{\scriptsize B}}$  wireless technology is enabled. To turn off only the Bluetooth wireless technology function, right-click the icon in the system tray and select **Disable Bluetooth Radio**.

### **Battery Status Lights**

If the computer is connected to an electrical outlet, the battery light operates as follows:

- Alternately blinking amber light and blue light An unauthenticated or unsupported, non-Dell AC adapter is attached to your laptop.
- Alternately blinking amber light with steady blue light Temporary battery failure with AC adapter present.
- Constantly blinking amber light Fatal battery failure with AC adapter present.
- Light off Battery in full charge mode with AC adapter present.
- Blue light on Battery in charge mode with AC adapter present.

### **Battery Charge and Health**

To check the battery charge, press and release the status button on the battery charge gauge to illuminate the charge-level lights. Each light represents approximately 20 percent of the total battery charge. For example, if four lights are on, the battery has 80 percent of its charge remaining. If no lights appear, the battery has no charge.

To check battery health using the charge gauge, press and hold the status button on the battery charge gauge for at least 3 seconds. If no lights appear, the battery is in good condition and more than 80 percent of its original charge capacity remains. Each light represents incremental degradation. If five lights appear, less than 60 percent of the charge capacity remains, and you should consider replacing the battery.

### **Keyboard Status Lights**

The green lights located above the keyboard indicate the following:

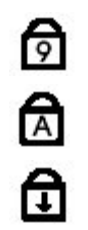

Turns on when the numeric keypad is enabled.

Turns on when the Caps Lock function is enabled.

Turns on when the Scroll Lock function is enabled.

### **LED Error Codes**

The following table shows the possible LED codes that may display in a no-POST situation.

| Appearance                                                                                                    | Description                          | Next Step                                                                                                    |
|----------------------------------------------------------------------------------------------------|--------------------------------------|----------------------------------------------------------------------------------------------------|
| ON-FLASH-FLASH                                                                                                    | No SODIMMs are<br>installed          | <ol> <li>Install supported memory modules.</li> <li>If memory is already present,<br/>reseat the module(s) one at time in<br/>each slot.</li> <li>Try known good memory from<br/>another computer or replace the<br/>memory.</li> <li>Replace the system board.</li> </ol>                   |
| FLASH-ON-ON                                                                                                    |                                      |                                                                                                    |
| Image: Constraint of the second second sec | System board error                   | <ol> <li>Reseat the processor.</li> <li>Replace the system board.</li> <li>Replace the processor.</li> </ol>                                                                                                    |
| FLASH-ON-FLASH                                                                                                    | LCD panel error                      | <ol> <li>Reseat the LCD cable.</li> <li>Replace the LCD panel.</li> <li>Replace the video card/system<br/>board.</li> </ol>                                                                                                    |
| OFF-FLASH-OFF                                                                                                    | Memory compatibility<br>error        | <ol> <li>Install compatible memory<br/>modules.</li> <li>If two modules are installed<br/>remove one and test. Try the other<br/>module in the same slot and test.<br/>Test the other slot with both<br/>modules.</li> <li>Replace the memory.</li> <li>Replace the system board.</li> </ol> |
| ON-FLASH-ON                                                                                                    | Memory is detected<br>but has errors | <ol> <li>Reseat the memory.</li> <li>If two modules are installed<br/>remove one and test. Try the other<br/>module in the same slot and test.<br/>Test the other slot with both<br/>modules.</li> <li>Replace the memory.</li> <li>Replace the system board.</li> </ol>                     |
| OFF-FLASH-FLASH                                                                                                    | Modem error                          | <ol> <li>Reseat the modem.</li> <li>Replace the modem.</li> <li>Replace the system board.</li> </ol>                                                                                                    |

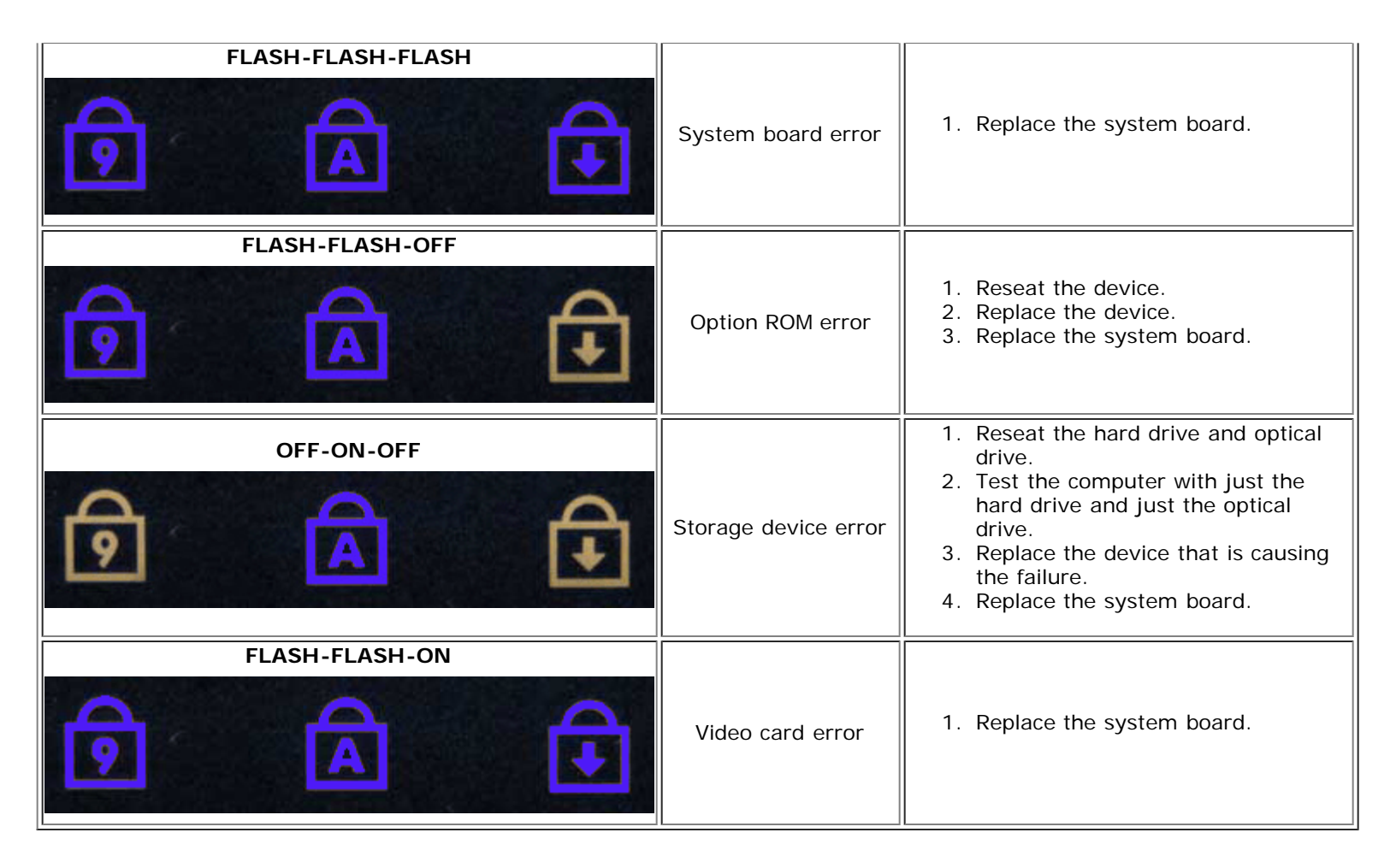

### **Dell Diagnostics**

### When to Use the Dell Diagnostics

It is recommended that you print these procedures before you begin.

**INOTE:** The Dell Diagnostics software works only on Dell<sup>™</sup> computers.

**NOTE:** The *Drivers and Utilities* media is optional and may not ship with your computer.

Enter System Setup (see Entering System Setup), review your computer's configuration information, and ensure that the device you want to test displays in System Setup and is active.

Start the Dell Diagnostics from either your hard drive or from the Drivers and Utilities media.

### Starting the Dell Diagnostics From Your Hard Drive

- 1. Turn on (or restart) your computer.
- 2. When the DELL logo appears, press <F12> immediately.
- **NOTE:** If you see a message stating that no diagnostics utility partition has been found, run the Dell Diagnostics from your *Drivers and Utilities* media.

If you wait too long and the operating system logo appears, continue to wait until you see the Microsoft $^{\mbox{\sc w}}$  Windows $^{\mbox{\sc w}}$  desktop. Then shut down your computer and try again.

3. When the boot device list appears, highlight Boot to Utility Partition and press <Enter>.

4. When the Dell Diagnostics Main Menu appears, select the test that you want to run.

### Starting the Dell Diagnostics From the Drivers and Utilities Media

- 1. Insert the Drivers and Utilities media.
- 2. Shut down and restart the computer.

When the DELL logo appears, press <F12> immediately.

If you wait too long and the Windows logo appears, continue to wait until you see the Windows desktop. Then shut down your computer and try again.

**NOTE:** The next steps change the boot sequence for one time only. On the next startup, the computer boots according to the devices specified in the system setup program.

- 3. When the boot device list appears, highlight Onboard or USB CD-ROM Drive and press <Enter>.
- 4. Select the Boot from CD-ROM option from the menu that appears and press <Enter>.
- 5. Type 1 to start the menu and press <Enter> to proceed.
- 6. Select **Run the 32 Bit Dell Diagnostics** from the numbered list. If multiple versions are listed, select the version appropriate for your computer.
- 7. When the Dell Diagnostics Main Menu appears, select the test you want to run.

#### **Dell Diagnostics Main Menu**

1. After the Dell Diagnostics loads and the Main Menu screen appears, click the button for the option you want.

| Option           | Function                                                                                                    |
|------------------|----------------------------------------------------------------------------------------------------|
| Express<br>Test  | Performs a quick test of devices. This test typically takes 10 to 20 minutes and requires no interaction on your part. Run <b>Express Test</b> first to increase the possibility of tracing the problem quickly. |
| Extended<br>Test | Performs a thorough check of devices. This test typically takes 1 hour or more and requires you to answer questions periodically.                                                                                |
| Custom<br>Test   | Tests a specific device. You can customize the tests you want to run.                                                                                                    |
| Symptom<br>Tree  | Lists the most common symptoms encountered and allows you to select a test based on the symptom of the problem you are having.                                                                                   |

- 2. If a problem is encountered during a test, a message appears with an error code and a description of the problem. Write down the error code and problem description and follow the instructions on the screen.
- If you run a test from the Custom Test or Symptom Tree option, click the applicable tab described in the following table for more information.

| Tab           | Function                                                                                                    |
|---------------|----------------------------------------------------------------------------------------------------|
| Results       | Displays the results of the test and any error conditions encountered.                                                                                                    |
| Errors        | Displays error conditions encountered, error codes, and the problem description.                                                                                                    |
| Help          | Describes the test and may indicate requirements for running the test.                                                                                                    |
| Configuration | Displays your hardware configuration for the selected device.                                                                                                    |
|               | The Dell Diagnostics obtains configuration information for all devices from system setup, memory, and various internal tests, and it displays the information in the device list in the left pane of the screen. The device list may not display the names of all the components installed on your computer or all devices attached to your computer. |
| Parameters    | Allows you to customize the test by changing the test settings.                                                                                                    |

- 4. When the tests are completed, if you are running the Dell Diagnostics from the *Drivers and Utilities* media, remove the media.
- 5. Close the test screen to return to the **Main Menu** screen. To exit the Dell Diagnostics and restart the computer, close the **Main Menu** screen.

#### System Setup Dell Precision<sup>™</sup> Workstation M6500 Service Manual

- Boot Menu
- Navigation Keystrokes
- Entering System Setup
- System Setup Options

### Boot Menu

The boot menu allows you to set a one-time boot sequence without entering system setup. You can also use this procedure to run the diagnostics on your

- 1. Turn on (or restart) your computer.
- 2. When the Dell<sup>™</sup> logo appears, press <F12> immediately. The following options appear:

Internal hard drive CD/DVD/CD-RW Drive Onboard NIC BIOS Setup Diagnostics

3. Select the device from which you want to boot and press <Enter>.

The computer boots to the selected device. The next time you reboot the computer, the previous boot order is restored.

### **Navigation Keystrokes**

Use the following keystrokes to navigate the System Setup screens.

| Navigation Keystrokes     |                                                      |
|---------------------------|------------------------------------------------------|
| Action                    | Keystroke                                            |
| Expand and collapse field | <enter>, left- or right-arrow key</enter>            |
| Exit BIOS                 | <esc>—Remain in Setup, Save/Exit, Discard/Exit</esc> |
| Change a setting          | Left or right-arrow key                              |
| Select field to change    | <enter></enter>                                      |
| Cancel modification       | <esc></esc>                                          |
| Reset defaults            | <alt><f> or Load Defaults menu option</f></alt>      |

### **Entering System Setup**

You can enter System Setup using one of the following methods:

- Using the boot menu
- By pressing <F2>

#### Boot Menu

- 1. Turn on (or restart) your computer.
- 2. When the Dell<sup>™</sup> logo appears, press <F12> immediately.
- 3. Highlight the option to enter System Setup and then press <Enter>

**NOTE:** Making changes in the boot menu does not make any changes to the boot order stored in the System Setup program.

### <F2>

- 1. Turn on (or restart) your computer.
- 2. When the Dell logo appears, press <F2> immediately.

If you are unable to enter System Setup by pressing the <F2> key when the Dell Logo appears, continue to wait until you see the Windows desktop. Then restart your computer and press <F2> when the keyboard lights first flash.

### **System Setup Options**

The following tables describe the menu options for the System Setup program.

| General                                    |                                                                                                    |
|--------------------------------------------|----------------------------------------------------------------------------------------------------|
| Option                                     | Description                                                                                                    |
| General<br>Option<br>System<br>Information | Description         This section lists the primary hardware features of your computer. There are no configurable options in this section.         • System Information         • BIOS Version         • Asset Tag         • Asset Tag         • Ownership Tag         • Memory Information         • Memory Available         • Memory Available         • Memory Channel Mode         • Memory Channel Mode         • Memory Channel Mode         • Memory Channel Mode         • DIMM & Size         • DIMM B Size         • DIMM D Size         • Processor Information         • Processor ID         • Care Count         • Processor ID         • Current Clock Speed         • Maximum Clock Speed         • Maximum Clock Speed         • System STA Device         • Dock eSATA Device         • Dock eSATA Device         • Video Memory         • Video Memory         • Video Memory         • Native Resolution         • Audio Controller         • Video Memory         • Care Countoller         • Outed Information         • Primary Hard Drive         • Secondary Hard Drive <tr< th=""></tr<> |
| Battery<br>Information                     | <ul> <li>Bluetooth® Device</li> <li>Wireless USB Device</li> <li>Indicates the primary battery status. Also displays the type of AC adapter connected to the computer.</li> </ul>                                                                                                    |
| Information                                | indicates the printing source g status. Also displays the type of No dadpter connected to the computer.                                                                                                    |

|                  | The computer attempts to boot from the sequence of devices specified in this list:                                                                                                    |
|------------------|----------------------------------------------------------------------------------------------------|
| Boot<br>Sequence | <ul> <li>Diskette drive</li> <li>USB Storage Device</li> <li>CD/DVD/CD-RW Drive</li> <li>Internal hard drive</li> <li>Cardbus NIC</li> <li>Onboard NIC</li> </ul> This list specifies the order that the BIOS searches for devices while trying to find an operating system to boot. To change the boot order, select the device to be changed in the list then click the up/down arrows or use the keyboard PgUp/PgDn keys to change the boot order of the device. |
|                  | To remove devices for the boot list, clear the check boxes.                                                                                                    |
| Date/Time        | Displays current date and time settings.                                                                                                    |

| System Configuration     |                                                                                                    |
|--------------------------|----------------------------------------------------------------------------------------------------|
| Option                   | Description                                                                                                    |
| ΝΟΤΕ:                    | The System Configuration group contains options and settings relater to integrated system devices. (Depending on your computer and installed devices, the items listed in this section may or may not appear.)                              |
| Integrated<br>NIC        | Enables or disables the onboard LAN controller.                                                                                                    |
|                          | Default setting: Enabled w/PXE                                                                                                    |
| System                   | This option controls System Management mechanism. The settings are <b>Disabled</b> , <b>Alert Only</b> , and <b>ASF 2.0</b> .                                                                                                    |
| Management               | Default setting: Disabled                                                                                                    |
| Parallel Port            | This option determines how the parallel port on the docking station operates. The settings are <b>Disabled</b> , <b>AT</b> , <b>PS/2</b> , and <b>ECP</b> .                                                                                 |
|                          | Default setting: ECP                                                                                                    |
| Serial Port              | This option determines how the serial port on the docking station operates. It lets you avoid resource conflicts between devices by disabling or re-mapping the address of the port. The settings are Disabled, COM1, COM2, COM3, and COM4. |
|                          | Default setting: COM1                                                                                                    |
| SATA                     | This option configures the operating mode of the internal SATA hard drive controller. The settings are <b>Disabled</b> , <b>ATA</b> , <b>AHCI</b> , and <b>RAID</b> .                                                                       |
| operation                | Default setting: RAID                                                                                                    |
|                          | Use the check boxes to enable/disable the following devices:                                                                                                    |
| Miscellaneous<br>Devices | <ul> <li>External USB Port I</li> <li>Microphone</li> <li>IEEE 1394</li> <li>ExpressCard</li> <li>Precision ON Reader</li> <li>Module Bay</li> <li>PC Card</li> <li>Media Card</li> <li>eSATA Ports</li> </ul>                              |
|                          | Default setting: All enabled                                                                                                    |

| Video         |                                                                                                    |
|---------------|----------------------------------------------------------------------------------------------------|
| Option        | Description                                                                                            |
| Ambient Light | Enabling this feature allows your computer to automatically change the brightness of the display panel |

| Sensor            | based on the amount of light in the surroundings.                                                                                  |
|-------------------|----------------------------------------------------------------------------------------------------|
| LCD<br>Brightness | This option (represented by a slider bar for On Battery and On AC) sets the panel brightness when the ambient light sensor is off. |

| Security                     |                                                                                                    |
|------------------------------|----------------------------------------------------------------------------------------------------|
| Option                       | Description                                                                                                    |
| Admin<br>Password            | This field lets you set, change, or delete the administrator password. The administrator password enables several security features when set including:                                                                                                    |
|                              | <ul> <li>Restricts changes to the settings in Setup.</li> <li>Restricts the boot devices listed in the <f12> Boot Menu to those enabled in the Boot Sequence field.</f12></li> </ul>                                                                                                    |
|                              | <ul><li>Prohibits changes to the owner and asset tags.</li><li>Substitutes for the system password if the system prompts for a password during power on.</li></ul>                                                                                                    |
|                              | Successful changes to this password take effect immediately.                                                                                                    |
|                              | If you delete the admin password, the system password is also deleted. Also, the admin password can be used to delete the hard drive password. For this reason, you cannot set an admin password if a system password or hard drive is already set. The admin password must be set first if used in conjunction with a system and/or hard drive password.                                                              |
| System<br>Password           | This field lets you set, change, or delete the system password.                                                                                                    |
| Internal<br>hard drive<br>PW | This field lets you set, change, or delete the password on the system's internal hard drive. Successful changes take place immediately and require a system restart. The hard drive password travels with the hard drive, so the hard drive is protected even when installed in another system.                                                                                                    |
| Descurand                    | This option lets you bypass the system and internal hard drive password prompts during a system restart or when resuming from a standby state. Settings are <b>Disabled</b> , <b>Reboot Bypass</b> , <b>Resume Bypass</b> , and <b>Reboot &amp; Resume Bypass</b> .                                                                                                    |
| Bypass                       | The system will always prompt for the set system and internal hard drive password when powered on from an off state (cold boot).                                                                                                    |
|                              | Default setting: Disabled                                                                                                    |
| Password<br>Change           | This option lets you determine whether changes to the System and hard drive passwords are permitted when an Admin password is set. Use the check box to allow or disallow changes.                                                                                                    |
|                              | Default setting: Allow Non-Admin Password Changes                                                                                                    |
|                              | This option lets you control whether the Trusted Platform Module (TPM) in the system is enabled and visible to the operating system. When disabled (check box is empty), the BIOS will not turn on the TPM during POST. The TPM will be non-functional and invisible to the operating system. When enabled (check box filled) the BIOS will turn the TPM on during POST so the it can be used by the operating system. |
| TPM Security                 | Disabling this option does not change any settings you may have made to the TPM, nor does it delete or change any information or keys you may have stored there. It simply turns off the TPM so that it cannot be used. When you re-enable the TPM, it will function exactly as it did before it was disabled.                                                                                                    |
|                              | Once TPM is enabled (check box filled), the available settings are <b>Deactivate</b> , Activate, and Clear.                                                                                                    |
|                              | With the TPM in Deactivate mode, it will not execute any commands that use the resources of the TPM, nor will it allow any access to stored owner information.                                                                                                    |
|                              | The Clear setting allows the owner's information stored in the TPM to be cleared. Use this to restore the TPM to its default state if you lose or forget the owner authentication data.                                                                                                    |
| Computrace®                  | This field lets you activate or disable the BIOS module interface of the optional Computrace software. The settings are <b>Deactivate</b> , <b>Disable</b> , and <b>Activate</b> .                                                                                                    |
|                              | The Activate and Disable options will permanently activate or disable the feature and no further changes will be allowed.                                                                                                    |
| CPU XD                       | This field enables or disables the Execute Disable mode of the processor. Use the check box to enable / disable this feature.                                                                                                    |
| Support                      | Default setting: Enabled                                                                                                    |

| Performance      |                                                         |
|------------------|---------------------------------------------------------|
| Option           | Description                                             |
| Intel® SpeedStep | Use the check box to enable / disable mode for the CPU. |

| Power Management    |                                                                                                    |
|---------------------|----------------------------------------------------------------------------------------------------|
| Option              | Description                                                                                                    |
| Wake on<br>AC       | Use the check box to enable/disable the computer to power up from the off or hibernation state when an AC adapter is inserted.                                                                                                    |
| Auto On             | This field sets the days, if any, when you would like the system to turn on automatically. The settings are <b>Disabled</b> , <b>Everyday</b> , or <b>Weekdays</b> .                                                                                                    |
|                     | Default setting: Off                                                                                                    |
|                     | Use the check box to enable/disable the ability for USB devices to wake the system from Standby.                                                                                                    |
| USB Wake<br>Support | This feature is only functional when the AC power adapter is connected. If the AC power adapter is removed during Standby, the BIOS will remove power from all of the USB ports to conserve battery power.                                                                                                    |
| Wake on<br>LAN/WLAN | This field allows the computer to power up from the off state when triggered by a special LAN signal or from Hibernate state when triggered by a special wireless LAN signal. Wake-up from the Standby state is unaffected by this setting and must be enabled in the operating system.                                                                                                    |
|                     | <ul> <li>Disabled — Do not allow the system to power on when it receives a wake-up signal from the LAN or wireless LAN.</li> <li>LAN Only — Allow the system to be powered on by special LAN signals.</li> <li>WLAN Only — Allow the system to be powered on by special WLAN signals.</li> <li>LAN or WLAN — Allow the system to be powered on by special LAN or wireless LAN signals.</li> </ul> |
|                     | The factory default setting is <b>Off</b> .                                                                                                    |
| Charger<br>Behavior | This field lets you enable / disable the battery charger. If disabled, the battery will not lose power when the system is connected to an AC adapter but it will not charge either.                                                                                                    |
|                     | Default setting: Charger Enabled                                                                                                    |

| POST Behavior        |                                                                                                    |
|----------------------|----------------------------------------------------------------------------------------------------|
| Option               | Description                                                                                                    |
| Adapter<br>Warnings  | Use the check box to enable/disable the BIOS warning messages when you use certain power adapters. The BIOS displays these messages if you attempt to use a power adapter that has too little capacity for your configuration.                                                                                   |
|                      | Default setting: Enabled                                                                                                    |
| Keypad<br>(Embedded) | This option lets you choose one of two methods to enable the keypad that is embedded in the internal keyboard.                                                                                                    |
|                      | <ul> <li>Fn Key Only — The keypad is only enabled when you hold down the <fn> key.</fn></li> <li>By Num Lk — The keypad is enabled when (1) the Num Lock LED is on and (2) no external keyboard is attached. Note that the system might not notice immediately when an external keyboard is detached.</li> </ul> |
|                      | When Setup is running, this field has no effect—Setup works in the Fn Key Only mode.                                                                                                    |
|                      | Default setting: Fn Key Only                                                                                                    |
| Numlock<br>LED       | Use the check box to enable/disable the Num Lock LED when the system boots.                                                                                                    |
|                      | Default setting: Enabled                                                                                                    |
|                      | 1                                                                                                    |

| USB<br>Emulation    | This option defines how the BIOS, in the absence of a USB–aware operating system, handles USB devices. USB emulation is always enabled during POST. Use the check box to enable/disable this feature.                                                                                                    |
|---------------------|----------------------------------------------------------------------------------------------------|
|                     | Default setting: Enabled                                                                                                    |
|                     | This field lets you use the <scroll lock=""> key on an external PS/2 keyboard the same way you use the <fn> key on the computer's internal keyboard. Use the check box to enable/disable this feature.</fn></scroll>                                                                                                    |
| Fn Key<br>Emulation | USB keyboards cannot emulate the <fn> key if you are running an ACPI operating system such as Microsoft® Windows® XP. USB keyboards will only emulate the <fn> key in non-ACPI mode (e.g., when you are running in DOS).</fn></fn>                                                                                                    |
|                     | Default setting: Enabled                                                                                                    |
|                     | This field can speed up the boot process by bypassing some compatibility steps.                                                                                                    |
| Fast Boot           | <ul> <li>Minimal — Boot quickly unless the BIOS has been updated, memory changed, or the previous POST did not complete.</li> <li>Thorough — Do not skip any steps in the boot process.</li> <li>Auto — Allow the operating system to control this setting (this works only when the operating system supports Simple Boot Flag).</li> </ul> |
|                     | Default setting: Minimal                                                                                                    |

| Virtualization Support |                                                                                                    |  |
|------------------------|----------------------------------------------------------------------------------------------------|--|
| Option                 | Description                                                                                                    |  |
| Virtualization         | This field specifies whether a Virtual Machine Monitor (VMM) can utilize the additional hardware capabilities provided by Intel® Virtualization Technology. Use the check box to enable/disable this feature.<br>Default setting: <b>Disabled</b> .                                                                                                    |  |
| VT for Direct<br>I/O   | This option specifies whether a Virtual Machine Monitor (VMM) can utilize the additional hardware capabilities provided by Intel Virtualization Technology for Direct I/O. Use the check box to enable/disable this feature.<br>Default setting: <b>Disabled</b> .                                                                                                    |  |
| Trusted<br>Execution   | This option specifies whether a Measured Virtual Machine Monitor (MVMM) can utilize the additional hardware capabilities provided by Intel Trusted Execution Technology. The TPM, Virtualization Technology, and Virtualization Technology for Direct I/O must be enabled to use this feature. Use the check box to enable/disable this feature.<br>Default setting: <b>Disabled</b> . |  |

| Wireless            |                                                                                                    |  |
|---------------------|----------------------------------------------------------------------------------------------------|--|
| Option              | Description                                                                                                    |  |
| Wireless Switch     | Use the check boxes to determine which wireless devices will be controlled by the wireless switch. The available options are WWAN, WLAN, Bluetooth®, and Wireless USB. |  |
| Wireless<br>Devices | Use the check boxes to enable / disable the various wireless devices. The available options are Internal WWAN, Internal WLAN, Internal Bluetooth®, and Wireless USB.   |  |

| Maintenance |                                                                                                    |  |
|-------------|----------------------------------------------------------------------------------------------------|--|
| Option      | Description                                                                                                    |  |
| Service Tag | This field displays your system's Service Tag. If for some reason the Service Tag was not already set, you would be able to use this field to set it.<br>If a Service Tag has not been set for this system, the computer will automatically bring up this screen when users enter the BIOS. You will be prompted to enter the Service Tag. |  |
| Asset Tag   | This field allows you to create a system Asset Tag. The field can only be updated if the Asset Tag is not                                                                                                    |  |

| System Logs     |                                                                                                    |  |
|-----------------|----------------------------------------------------------------------------------------------------|--|
| Option          | Description                                                                                                    |  |
| BIOS Events     | This field allows you to view and clear BIOS power-on self-test (POST) events. It includes the date and time of the event as well as the LED code.                |  |
| DellDiag Events | This filed allows you to view the diagnostic results from Dell Diagnostics and PSA. It includes the time and date, the diagnostic version and the resulting code. |  |
| Thermal Events  | This field allows you to view and clear thermal events. It includes the date and time as well as the name of the event.                                           |  |
| Power Events    | This field allows you to view and clear power events. It includes the date and time of the event as well as the power state and reason.                           |  |

#### Battery Dell Precision<sup>™</sup> Workstation M6500 Service Manual

MARNING: Before working inside your computer, read the safety information that shipped with your computer. For additional safety best practices information, see the Regulatory Compliance Homepage at www.dell.com/regulatory\_compliance.

### **Removing the Battery**

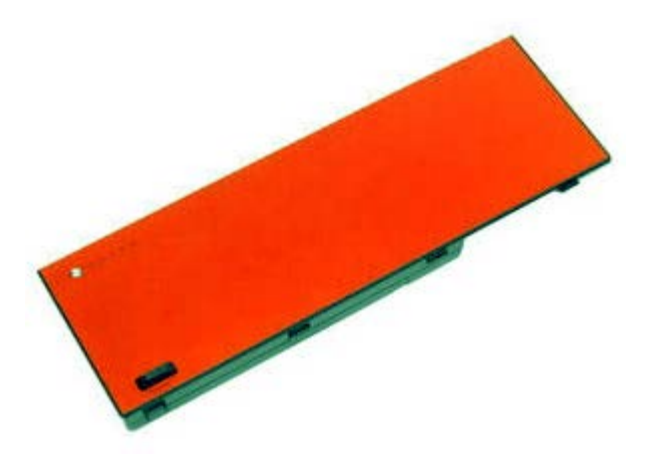

**NOTE:** You may need to install Adobe® Flash® Player from **Adobe.com** in order to view the illustrations below.

- 1. Follow the procedures in <u>Before Working Inside Your Computer</u>.
- 2. Slide the latch to release the battery from the computer.

3. Lift the battery up and away from the computer.

# **Replacing the Battery**

To replace the battery, perform the above steps in reverse order.

### **ExpressCard**

Dell Precision<sup>™</sup> Workstation M6500 Service Manual

MARNING: Before working inside your computer, read the safety information that shipped with your computer. For additional safety best practices information, see the Regulatory Compliance Homepage at www.dell.com/regulatory\_compliance.

### **Removing the ExpressCard**

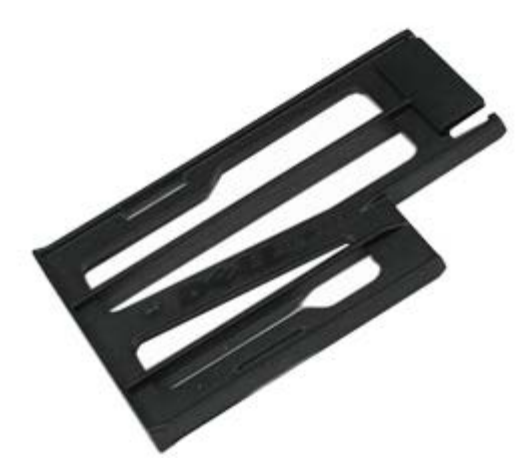

**NOTE:** You may need to install Adobe® Flash® Player from **Adobe.com** in order to view the illustrations below.

- 1. Follow the procedures in <u>Before Working Inside Your Computer</u>.
- 2. Push in the ExpressCard to release it from its slot on the computer.

3. Pull out the ExpressCard and remove it from the computer.

# Replacing the ExpressCard

To replace the ExpressCard, perform the above steps in reverse order.

### **Hard Drive**

Dell Precision<sup>™</sup> Workstation M6500 Service Manual

MARNING: Before working inside your computer, read the safety information that shipped with your computer. For additional safety best practices information, see the Regulatory Compliance Homepage at www.dell.com/regulatory\_compliance.

### **Removing the Hard Drive**

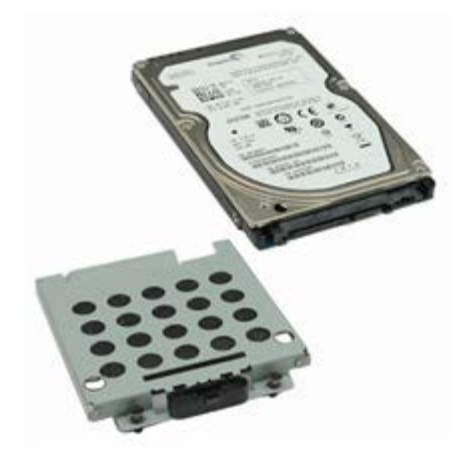

**NOTE:** You may need to install Adobe® Flash® Player from **Adobe.com** in order to view the illustrations below.

- 1. Follow the procedures in <u>Before Working Inside Your Computer</u>.
- 2. Remove the <u>battery</u>.
- 3. Loosen the captive screws that secure the hard drive to the hard-drive cage.

4. Pull the release tab to release the hard-drive cage from the computer.

5. Remove the hard-drive cage from the computer.

6. Slide the hard drive away from the computer.

7. Using the black pull-tab, lift the hard drive up and remove it from the computer.

8. Remove the screws that secure the black pull-tab bar to the hard drive.

9. Remove the black pull-tab bar from the hard drive.

# **Replacing the Hard Drive**

To replace the hard drive, perform the above steps in reverse order.

### **PCMCIA** Card

Dell Precision<sup>™</sup> Workstation M6500 Service Manual

MARNING: Before working inside your computer, read the safety information that shipped with your computer. For additional safety best practices information, see the Regulatory Compliance Homepage at www.dell.com/regulatory\_compliance.

#### **Removing the PCMCIA Card**

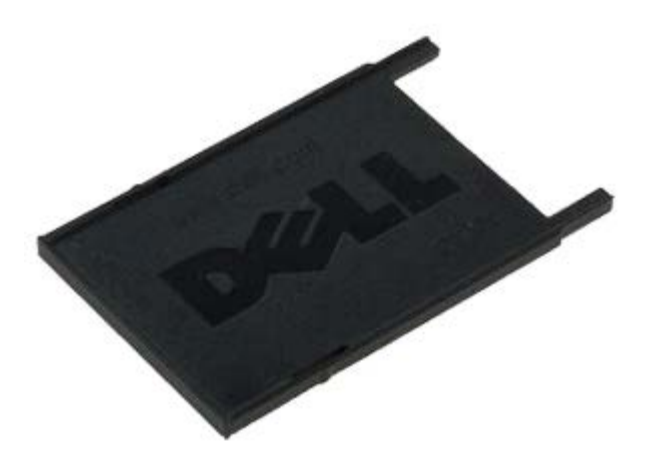

**NOTE:** You may need to install Adobe® Flash® Player from **Adobe.com** in order to view the illustrations below.

- 1. Follow the procedures in <u>Before Working Inside Your Computer</u>.
- 2. Push the release button twice to release the PCMCIA card from its slot on the computer.

3. Pull the PCMCIA card from the computer.

# Replacing the PCMCIA Card

To replace the PCMCIA card, perform the above steps in reverse order.

### **Coin-Cell Battery**

Dell Precision<sup>™</sup> Workstation M6500 Service Manual

MARNING: Before working inside your computer, read the safety information that shipped with your computer. For additional safety best practices information, see the Regulatory Compliance Homepage at www.dell.com/regulatory\_compliance.

### **Removing the Coin-Cell Battery**

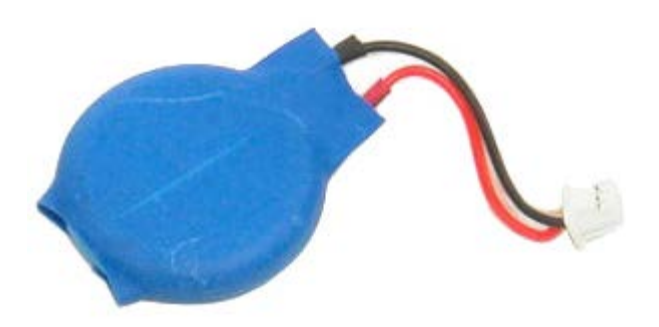

**NOTE:** You may need to install Adobe® Flash® Player from **Adobe.com** in order to view the illustrations below.

- 1. Follow the procedures in Before Working Inside Your Computer.
- 2. Remove the <u>battery</u>.
- 3. Remove the access panel.
- 4. Slide the coin-cell battery out of the mylar sleeve.
5. Disconnect the coin-cell battery cable from the system board and remove it from the computer.

## **Replacing the Coin-Cell battery**

To replace the coin-cell battery, perform the above steps in reverse order.

### **Hard Drive**

Dell Precision<sup>™</sup> Workstation M6500 Service Manual

MARNING: Before working inside your computer, read the safety information that shipped with your computer. For additional safety best practices information, see the Regulatory Compliance Homepage at www.dell.com/regulatory\_compliance.

### **Removing the Hard Drive**

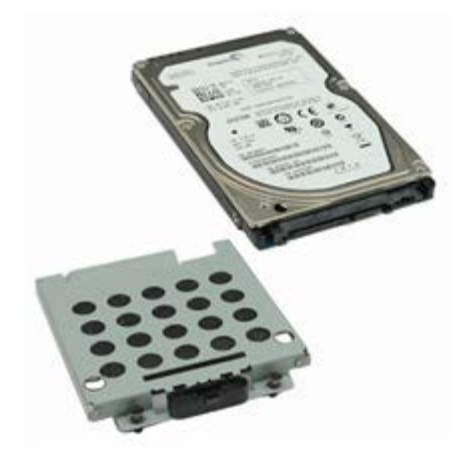

- 1. Follow the procedures in <u>Before Working Inside Your Computer</u>.
- 2. Remove the <u>battery</u>.
- 3. Loosen the captive screws that secure the hard drive to the hard-drive cage.

4. Pull the release tab to release the hard-drive cage from the computer.

5. Remove the hard-drive cage from the computer.

6. Slide the hard drive away from the computer.

7. Using the black pull-tab, lift the hard drive up and remove it from the computer.

8. Remove the screws that secure the black pull-tab bar to the hard drive.

9. Remove the black pull-tab bar from the hard drive.

# **Replacing the Hard Drive**

To replace the hard drive, perform the above steps in reverse order.

# **Secondary Hard Drive**

Dell Precision<sup>™</sup> Workstation M6500 Service Manual

MARNING: Before working inside your computer, read the safety information that shipped with your computer. For additional safety best practices information, see the Regulatory Compliance Homepage at www.dell.com/regulatory\_compliance.

#### **Removing the Secondary Hard Drive**

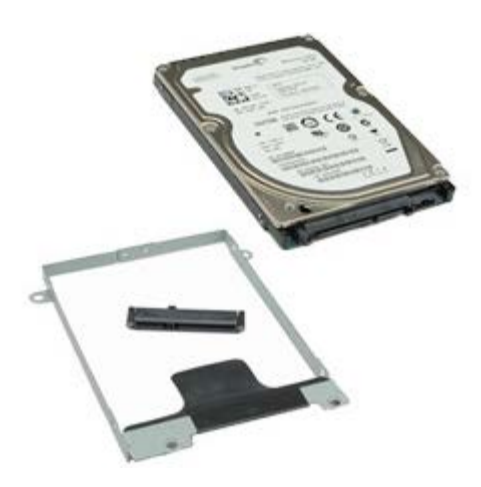

- 1. Follow the procedures in Before Working Inside Your Computer.
- 2. Remove the <u>Battery</u>.
- 3. Remove the <u>Access Panel</u>.
- 4. Remove the screws that secure the secondary hard drive to the computer.

5. Pull the black tab to lift the hard drive up and away from the computer.

6. Remove the screws on either sides of the hard drive to release the hard-drive bracket from the hard drive.

7. Remove the hard-drive bracket from the hard drive.

8. Remove the hard-drive interposer from the hard drive.

# **Replacing the Secondary Hard Drive**

To replace the secondary hard drive, perform the above steps in reverse order.

# Wireless Wide Area Network (WWAN) Card

Dell Precision™ Workstation M6500 Service Manual

MARNING: Before working inside your computer, read the safety information that shipped with your computer. For additional safety best practices information, see the Regulatory Compliance Homepage at www.dell.com/regulatory\_compliance.

#### **Removing the WWAN card**

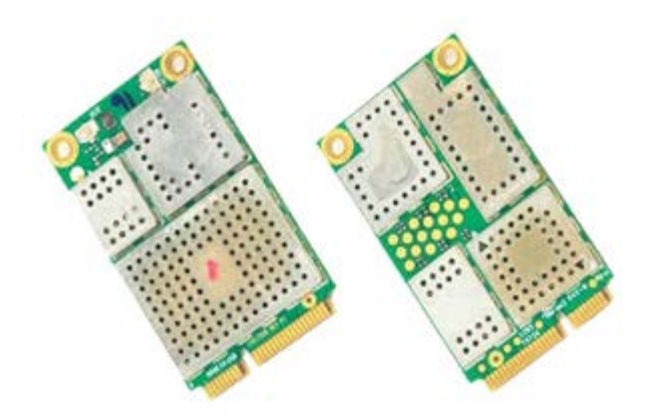

- 1. Follow the procedures in <u>Before Working Inside Your Computer</u>.
- 2. Remove the <u>battery</u>.
- 3. Remove the access panel.
- 4. Disconnect the antenna cables from the WWAN card.

5. Remove the screw that secures the WWAN card to the system board. The card pops up at a 45-degree angle.

6. Slide the WWAN card out of the connector on the system board.

# **Replacing the WWAN Card**

To replace the WWAN card, perform the above steps in reverse order.

# Flash Cache Module (FCM)

Dell Precision<sup>™</sup> Workstation M6500 Service Manual

MARNING: Before working inside your computer, read the safety information that shipped with your computer. For additional safety best practices information, see the Regulatory Compliance Homepage at www.dell.com/regulatory\_compliance.

### **Removing the FCM Card**

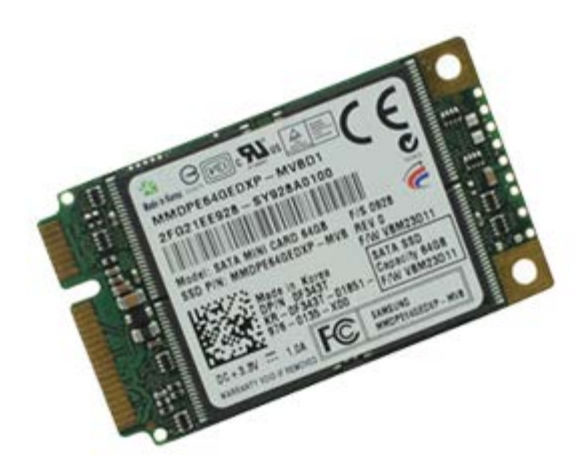

- 1. Follow the procedures in <u>Before Working Inside Your Computer</u>.
- 2. Remove the <u>battery</u>.
- 3. Remove the access panel.
- 4. Remove the screw that secures the FCM card to the system board.

5. Pull the FCM card away from the computer.

### **Replacing the FCM Card**

To replace the FCM card, perform the above steps in reverse order.

#### Memory Dell Precision™ Workstation M6500 Service Manual

MARNING: Before working inside your computer, read the safety information that shipped with your computer. For additional safety best practices information, see the Regulatory Compliance Homepage at www.dell.com/regulatory\_compliance.

### Removing the Memory Module(s)

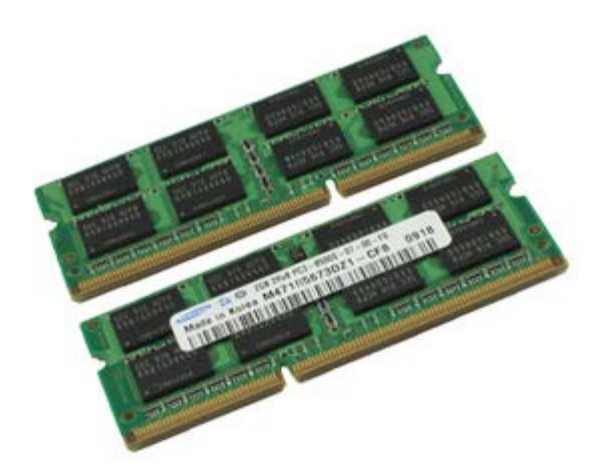

- 1. Follow the procedures in <u>Before Working Inside Your Computer</u>.
- 2. To remove the memory modules A and B, remove the <u>battery</u> and the <u>access panel</u>. To remove the memory modules C and D, remove the <u>battery</u>, <u>hinge cover</u>, and <u>keyboard</u>.
- Carefully spread apart the securing clips on each end of the memory module connector until the memory module pops up.

4. Remove the memory module from the connector.

## Replacing the Memory Module(s)

To replace the memory module(s), perform the above steps in reverse order.

#### Camera

#### Dell Precision<sup>™</sup> Workstation M6500 Service Manual

MARNING: Before working inside your computer, read the safety information that shipped with your computer. For additional safety best practices information, see the Regulatory Compliance Homepage at www.dell.com/regulatory\_compliance.

### **Removing the Camera**

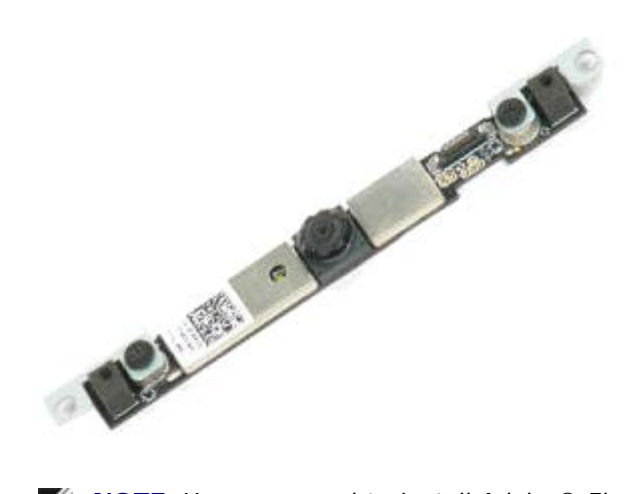

- 1. Follow the procedures in Before Working Inside Your Computer.
- 2. Remove the <u>battery</u>.
- 3. Remove the <u>access panel</u>.
- 4. Remove the <u>hinge cover</u>.
- 5. Remove the keyboard.
- 6. Remove the display assembly.
- 7. Remove the display bezel.
- 8. Remove the display panel.
- 9. Disconnect the camera cable from the camera.

10. Remove the screws that secure the camera to the display assembly.

11. Remove the camera from the display assembly.

# **Replacing the Camera**

To replace the camera, perform the above steps in reverse order.

# PCMCIA Card Cage

Dell Precision<sup>™</sup> Workstation M6500 Service Manual

MARNING: Before working inside your computer, read the safety information that shipped with your computer. For additional safety best practices information, see the Regulatory Compliance Homepage at www.dell.com/regulatory\_compliance.

#### Removing the PCMCIA Card Cage

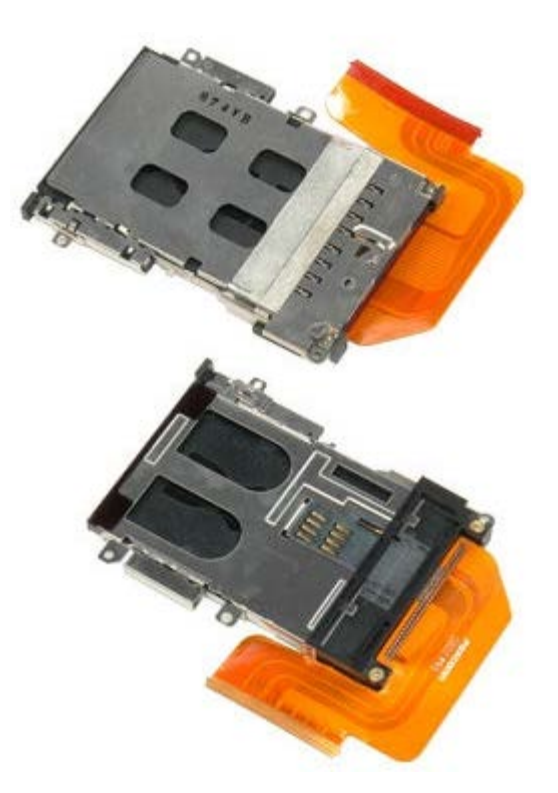

- 1. Follow the procedures in <u>Before Working Inside Your Computer</u>.
- 2. Remove the battery.
- 3. Remove the <u>access panel</u>.
- 4. Remove the hard drive.
- 5. Remove the secondary hard drive.
- 6. Remove the hinge cover.
- 7. Remove the keyboard.
- 8. Remove the display assembly.
- 9. Remove the palm rest.
- 10. Release the card-cage cable tab.

11. Disconnect the card cage cable from the system board.

12. Remove the screws that secure the card cage to the computer.

13. Remove the card cage from the computer.

## Replacing the PCMCIA Card Cage

To replace the PCMCIA card cage, perform the above steps in reverse order.

## **Heat Sink**

**Dell Precision Workstation M6500 Service Manual** 

MARNING: Before working inside your computer, read the safety information that shipped with your computer. For additional safety best practices information, see the Regulatory Compliance Homepage at www.dell.com/regulatory\_compliance.

### **Removing the Heat Sink**

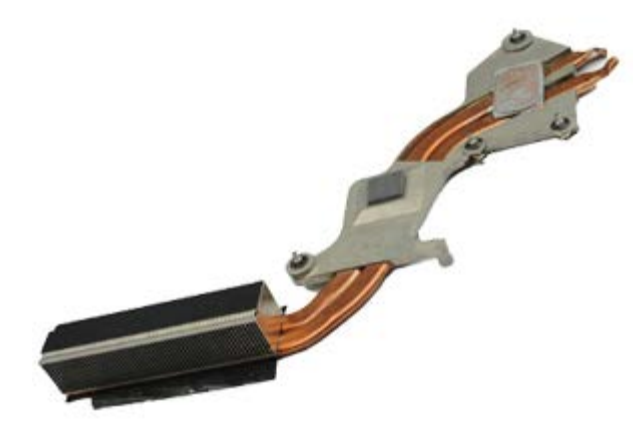

- 1. Follow the procedures in Before Working Inside Your Computer.
- 2. Remove the <u>battery</u>.
- 3. Remove the <u>access panel</u>.
- 4. Remove the hard drive.
- 5. Remove the secondary hard drive (if applicable).
- 6. Remove the <u>hinge cover</u>.
- 7. Remove the keyboard.
- 8. Remove the display assembly.
- 9. Remove the palm rest.
- 10. Loosen the four captive screws that secure the heat sink to the system board.

11. Remove the heat sink from the computer.

## **Replacing the Heat Sink**

To replace the heat sink, perform the above steps in reverse order.

#### Processor

Dell Precision<sup>™</sup> Workstation M6500 Service Manual

MARNING: Before working inside your computer, read the safety information that shipped with your computer. For additional safety best practices information, see the Regulatory Compliance Homepage at www.dell.com/regulatory\_compliance.

#### **Removing the Processor**

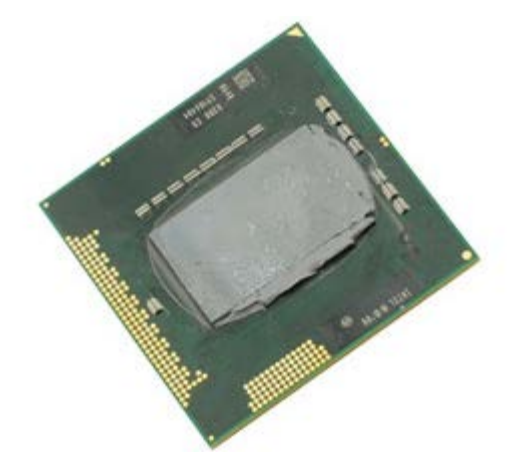

- 1. Follow the procedures in Before Working Inside Your Computer.
- 2. Remove the <u>battery</u>.
- 3. Remove the access panel.
- 4. Remove the secondary hard drive.
- 5. Remove the <u>hinge cover</u>.
- 6. Remove the keyboard.
- 7. Remove the display assembly.
- 8. Remove the palm rest.
- 9. Remove the heat sink.
- 10. Turn the cam screw counter-clock wise until it comes to a stop to release the processor from the system board.

11. Carefully lift the processor straight up from the slot and remove the processor from the computer.

### **Replacing the Processor**

To replace the processor, perform the above steps in reverse order.

## **System Board**

Dell Precision<sup>™</sup> Workstation M6500 Service Manual

WARNING: Before working inside your computer, read the safety information that shipped with your computer. For additional safety best practices information, see the Regulatory Compliance Homepage at www.dell.com/regulatory\_compliance.

#### **Removing the System Board**

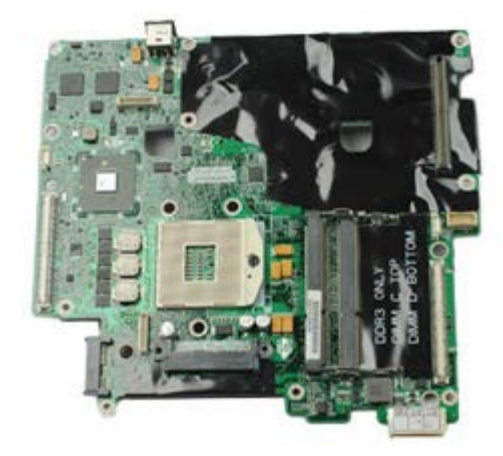

- 1. Follow the procedures in Before Working Inside Your Computer.
- 2. Remove the <u>battery</u>.
- 3. Remove the <u>SIM Card</u>.
- 4. Remove the hard drive.
- 5. Remove the access panel.
- 6. Remove the secondary hard drive.
- 7. Remove the memory.
- 8. Remove the <u>flash cache module</u>.
- 9. Remove the wireless personal area network (WPAN).
- 10. Remove the wireless local area network (WLAN).
- 11. Remove the wireless wide area network (WWAN).
- 12. Remove the optical drive.
- 13. Remove the <u>coin-cell battery</u>
- 14. Remove the <u>express card</u>.
- 15. Remove the media card.
- 16. Remove the <u>PCMCIA card</u>.
- 17. Remove the hinge cover.
- 18. Remove the keyboard.
- 19. Remove the internal memory.
- 20. Remove the display assembly.
- 21. Remove the palm rest.
- 22. Remove the heat sink.
- 23. Remove the video card.
- 24. Remove the processor.
- 25. Remove the fan.
- 26. Remove the PCMCIA card cage.
- 27. Remove the left I/O, right I/O, and IEEE 1394 boards.
- 28. Remove the screws that secure the system board to the computer.

29. Remove the system board from the computer.

# **Replacing the System Board**

To replace the system board, perform the above steps in reverse order.

### **SIM Card**

Dell Precision<sup>™</sup> Workstation M6500 Service Manual

MARNING: Before working inside your computer, read the safety information that shipped with your computer. For additional safety best practices information, see the Regulatory Compliance Homepage at www.dell.com/regulatory\_compliance.

### **Removing the SIM Card**

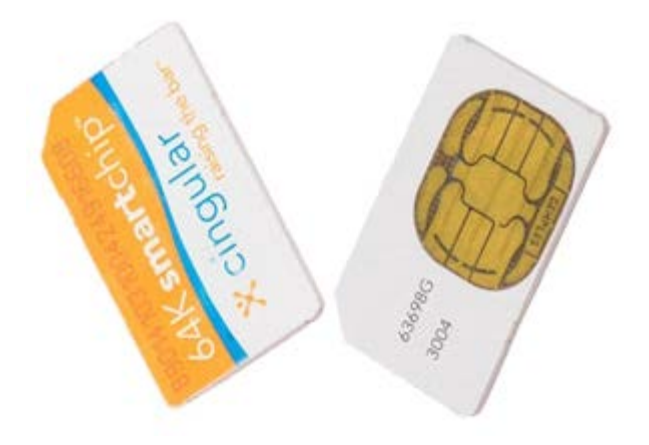

- 1. Follow the procedures in <u>Before Working Inside Your Computer</u>.
- 2. Remove the <u>battery</u>.
- 3. Pull the SIM card out of the slot in the battery bay to remove it from the computer.

# Replacing the SIM Card

To replace the SIM card, perform the above steps in reverse order.

### **Media Card**

Dell Precision<sup>™</sup> Workstation M6500 Service Manual

MARNING: Before working inside your computer, read the safety information that shipped with your computer. For additional safety best practices information, see the Regulatory Compliance Homepage at www.dell.com/regulatory\_compliance.

#### **Removing the Media Card**

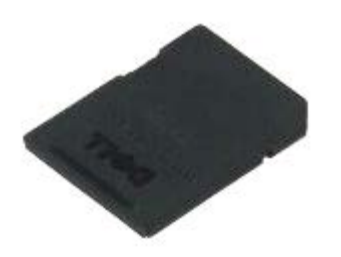

- 1. Follow the procedures in <u>Before Working Inside Your Computer</u>.
- 2. Push in the Media Card to release it from the computer.

3. Pull the Media Card out to remove it from the computer.

## **Replacing the Media Card**

To replace the Media Card, perform the above steps in reverse order.

### **Access Panel**

Dell Precision<sup>™</sup> Workstation M6500 Service Manual

MARNING: Before working inside your computer, read the safety information that shipped with your computer. For additional safety best practices information, see the Regulatory Compliance Homepage at www.dell.com/regulatory\_compliance.

#### **Removing the Access Panel**

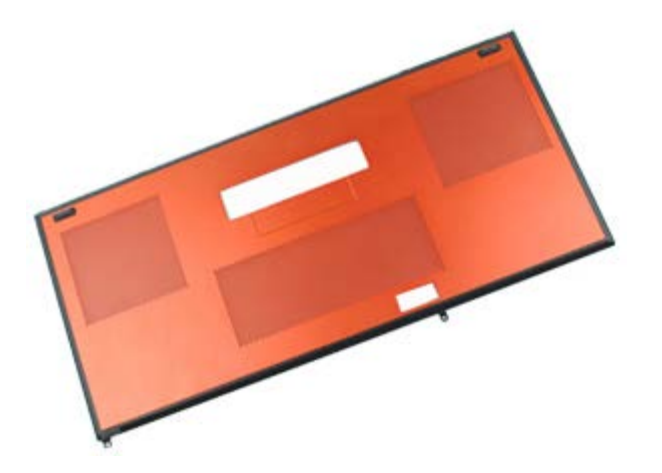

- 1. Follow the procedures in <u>Before Working Inside Your Computer</u>.
- 2. Remove the <u>battery</u>.
- 3. Remove the screws that secure the access panel to the computer.
4. Slide the access panel towards the battery compartment.

5. Pull the access panel away from the computer.

# **Replacing the Access Panel**

To replace the access panel, perform the above steps in reverse order.

### **Hinge Cover**

Dell Precision<sup>™</sup> Workstation M6500 Service Manual

MARNING: Before working inside your computer, read the safety information that shipped with your computer. For additional safety best practices information, see the Regulatory Compliance Homepage at www.dell.com/regulatory\_compliance.

#### **Removing the Hinge Cover**

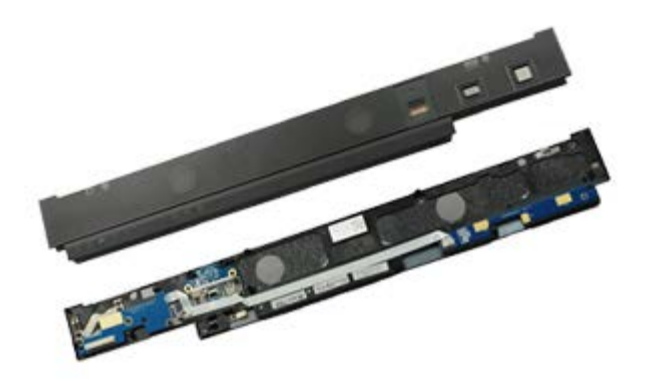

**NOTE:** You may need to install Adobe® Flash® Player from **Adobe.com** in order to view the illustrations below.

- 1. Follow the procedures in Before Working Inside Your Computer.
- 2. Remove the <u>battery</u>.
- 3. Starting from the left edge, gently pry the hinge cover away from the computer.

4. Flip the hinge cover over and place it on the keyboard.

5. Disconnect the cables that connect the hinge cover to the computer.

6. Remove the hinge cover from the computer.

### **Replacing the Hinge Cover**

To replace the hinge cover, perform the above steps in reverse order.

## **Optical Drive**

Dell Precision<sup>™</sup> Workstation M6500 Service Manual

MARNING: Before working inside your computer, read the safety information that shipped with your computer. For additional safety best practices information, see the Regulatory Compliance Homepage at www.dell.com/regulatory\_compliance.

#### **Removing the Optical Drive**

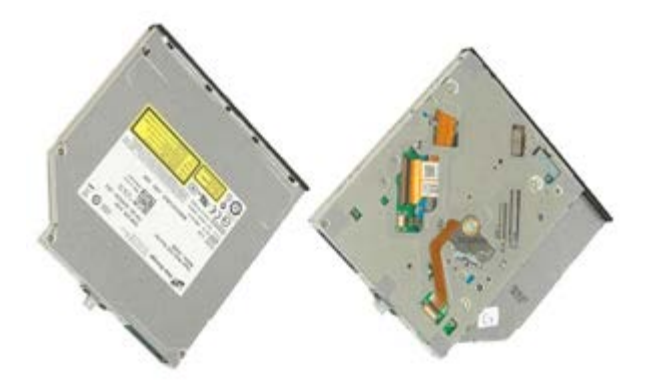

**NOTE:** You may need to install Adobe® Flash® Player from **Adobe.com** in order to view the illustrations below.

1. Follow the procedures in <u>Before Working Inside Your Computer</u>.

- 2. Remove the <u>battery</u>.
- 3. Remove the screw in the battery bay that secures the optical drive to the computer.

4. Using a screwdriver or a small plastic scribe, nudge the optical drive towards the outside edge of the computer.

5. Pull the optical drive out of the optical-drive bay and away from the computer.

# **Replacing the Optical Drive**

To replace the optical drive, perform the above steps in reverse order.

# Wireless Local Area Network (WLAN) Card

Dell Precision™ Workstation M6500 Service Manual

MARNING: Before working inside your computer, read the safety information that shipped with your computer. For additional safety best practices information, see the Regulatory Compliance Homepage at www.dell.com/regulatory\_compliance.

#### **Removing the WLAN card**

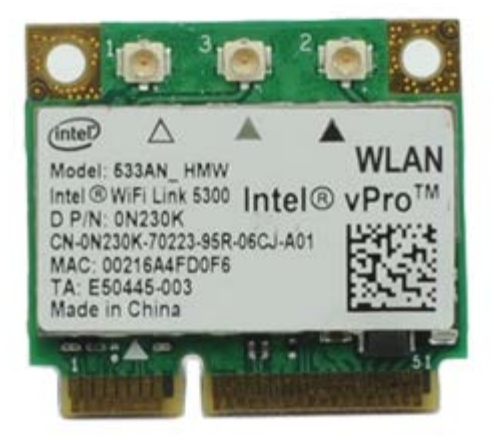

**NOTE:** You may need to install Adobe® Flash® Player from **Adobe.com** in order to view the illustrations below.

- 1. Follow the procedures in Before Working Inside Your Computer.
- 2. Remove the <u>battery</u>.
- 3. Remove the <u>access panel</u>.
- 4. Disconnect the antenna cables from the WLAN card.

5. Remove the screw that secures the WLAN card to the system board. The card pops up at a 45-degree angle.

6. Slide the WLAN card out of the connector on the system board.

# **Replacing the WLAN Card**

To replace the WLAN card, perform the above steps in reverse order.

# Wireless Personal Area Network (WPAN) Card

Dell Precision<sup>™</sup> Workstation M6500 Service Manual

MARNING: Before working inside your computer, read the safety information that shipped with your computer. For additional safety best practices information, see the Regulatory Compliance Homepage at www.dell.com/regulatory\_compliance.

#### **Removing the WPAN Card**

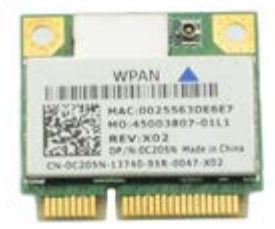

**NOTE:** WPAN is a generic name for Ultra Wide Band (UWB) and Bluetooth® (BT). Insert a WPAN card only into the slot labeled WPAN/UWB/FCM.

**NOTE:** You may need to install Adobe® Flash® Player from **Adobe.com** in order to view the illustrations below.

- 1. Follow the procedures in <u>Before Working Inside Your Computer</u>.
- 2. Remove the <u>battery</u>.
- 3. Remove the access panel.
- 4. Disconnect the antenna cable from the WPAN card.

5. Remove the screw that secures the card to the computer. The card pops up at a 45-degree angle.

6. Slide the WPAN card out of the connector on the system board.

# **Replacing the WPAN Card**

To replace the WPAN card, perform the above steps in reverse order.

## Keyboard

Dell Precision<sup>™</sup> Workstation M6500 Service Manual

MARNING: Before working inside your computer, read the safety information that shipped with your computer. For additional safety best practices information, see the Regulatory Compliance Homepage at www.dell.com/regulatory\_compliance.

#### **Removing the Keyboard**

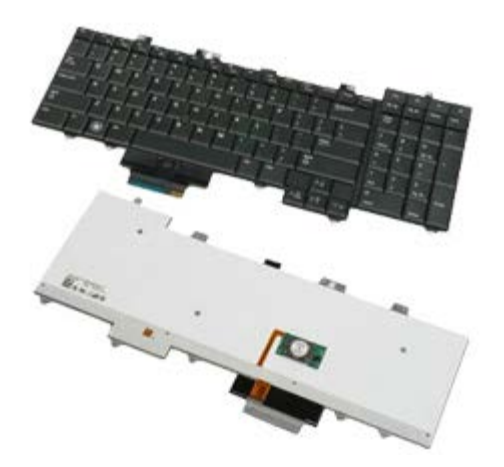

**NOTE:** You may need to install Adobe® Flash® Player from **Adobe.com** in order to view the illustrations below.

- 1. Follow the procedures in <u>Before Working Inside Your Computer</u>.
- 2. Remove the <u>battery</u>.
- 3. Remove the hinge cover.
- 4. Remove the four screws that secure the keyboard to the computer.

5. Slide the keyboard towards the display to disconnect it from the system board.

6. Remove the keyboard from the computer.

## **Replacing the Keyboard**

To replace the keyboard, perform the above steps in reverse order.

## **Display Assembly**

Dell Precision<sup>™</sup> Workstation M6500 Service Manual

MARNING: Before working inside your computer, read the safety information that shipped with your computer. For additional safety best practices information, see the Regulatory Compliance Homepage at www.dell.com/regulatory\_compliance.

- Removing the Display Assembly
- Replacing the Display Assembly
- Removing the Display Bezel
- Replacing the Display Bezel
- Removing the Display Panel
- Replacing the Display Panel

#### **Removing the Display Assembly**

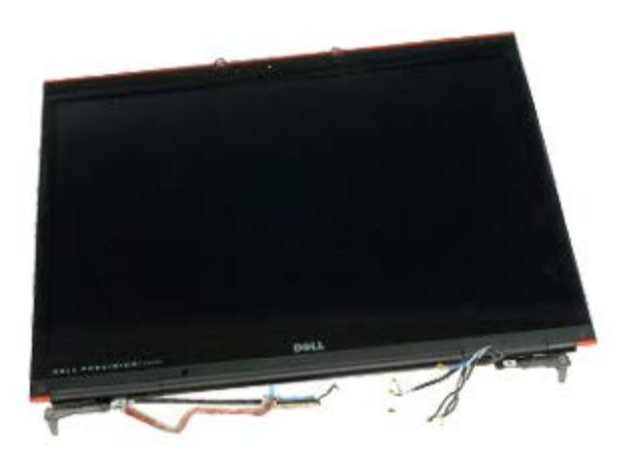

**NOTE:** You may need to install Adobe® Flash® Player from **Adobe.com** in order to view the illustrations below.

- 1. Follow the procedures in Before Working Inside Your Computer.
- 2. Remove the <u>battery</u>.
- 3. Remove the <u>access panel</u>.
- 4. Remove the hinge cover.
- 5. Remove the keyboard.
- 6. Disconnect the wireless antenna cables from the wireless cards.

7. Remove the wireless antenna cables from their routing guides.

8. Remove the four screws that secure the display assembly to the computer.

9. Turn over the computer and open the display.10. Disconnect the two display cables from the connectors on the system board.

11. Remove the screw that secures the display assembly to the computer.

12. Loosen the captive screw and remove the cable retention bar that secures the display assembly to the computer.

13. Disconnect the display cable from the connector on the computer.

14. Remove the antenna cables from their routing guides.

15. Remove the screws that secure the display assembly to the computer.

16. Remove the display assembly from the computer.

## **Replacing the Display Assembly**

To replace the display assembly, perform the above steps in reverse order.

## **Removing the Display Bezel**

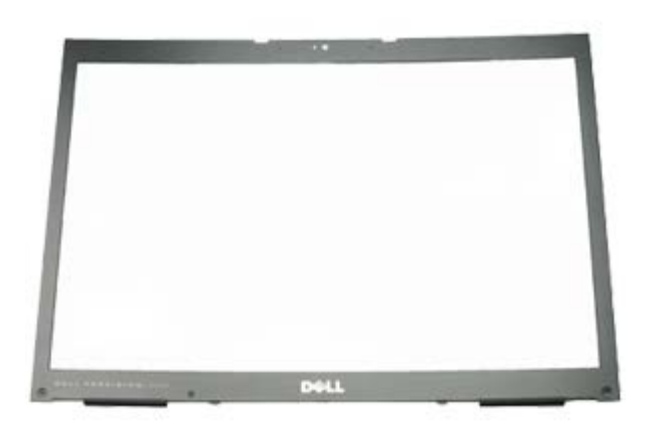

**NOTE:** You may need to install Adobe® Flash® Player from **Adobe.com** in order to view the illustrations below.

- 1. Follow the procedures in <u>Before Working Inside Your Computer</u>.
- 2. Remove the <u>battery</u>.
- 3. Remove the access panel.
- 4. Remove the <u>hinge cover</u>.
- 5. Remove the <u>keyboard</u>.
- 6. Remove the <u>display assembly</u>.
- 7. Remove the screw covers from the display bezel.

8. Remove the screws that secure the display bezel to the display panel.

9. Gently pry the display bezel away from the display panel by rolling your fingers between the edge of the bezel and display panel.

10. Remove the display bezel from the display panel.

#### **Replacing the Display Bezel**

To replace the display bezel, perform the above steps in reverse order.

### **Removing the Display Panel**

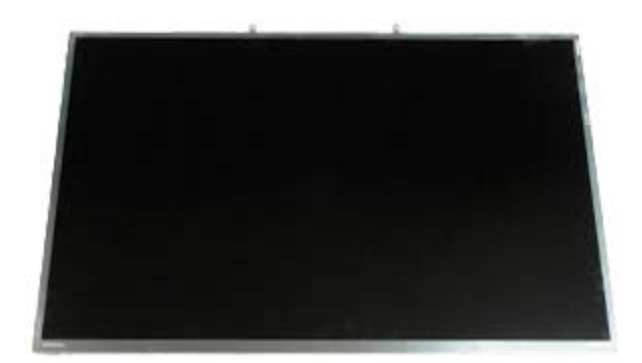

**NOTE:** You may need to install Adobe® Flash® Player from **Adobe.com** in order to view the illustrations below.

- 1. Follow the procedures in <u>Before Working Inside Your Computer</u>.
- 2. Remove the <u>battery</u>.
- 3. Remove the <u>access panel</u>.
- 4. Remove the <u>hinge cover</u>.
- 5. Remove the keyboard.
- 6. Remove the <u>display assembly</u>.
- 7. Remove the display bezel.
- 8. Remove the screws that secure the top of the display panel to the display assembly.

9. Remove the antenna cables that run along both sides of the display panel.

10. Remove the screws on either sides of the display panel.

12. Use the display connector release tabs to disconnect the display cable from the display.

13. Remove the display panel from the display assembly.

## **Replacing the Display Panel**

To replace the display panel, perform the above steps in reverse order.

## **Palm Rest**

Dell Precision<sup>™</sup> Workstation M6500 Service Manual

MARNING: Before working inside your computer, read the safety information that shipped with your computer. For additional safety best practices information, see the Regulatory Compliance Homepage at www.dell.com/regulatory\_compliance.

#### **Removing the Palm Rest**

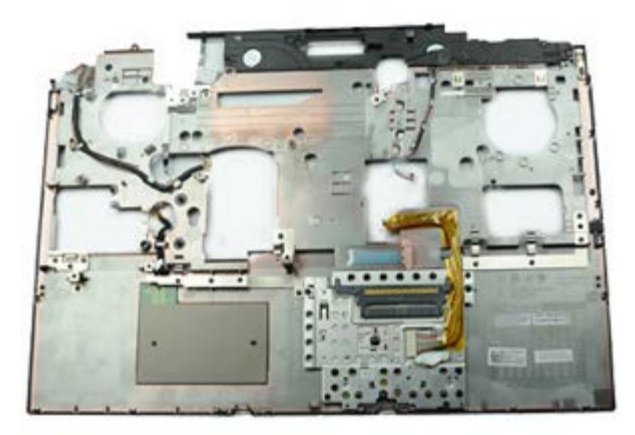

**NOTE:** You may need to install Adobe® Flash® Player from **Adobe.com** in order to view the illustrations below.

- 1. Follow the procedures in <u>Before Working Inside Your Computer</u>.
- 2. Remove the <u>battery</u>.
- 3. Remove the access panel.
- 4. Remove the hard drive.
- 5. Remove the secondary hard drive.
- 6. Remove the <u>hinge cover</u>.
- 7. Remove the keyboard.
- 8. Remove the <u>display assembly</u>.
- 9. Remove the screws that secure the palm rest to the bottom of the computer.

10. Disconnect the display cable and right IO-panel and fan cables from the system board.

11. Disconnect the left IO-panel and fan cables from the system board.

12. Remove the screws that secure the palm rest to the computer.

13. Gently pry the palm rest and remove the palm rest from the computer.

# **Replacing the Palm Rest**

To replace the palm rest, perform the above steps in reverse order.

## I/O and IEEE 1394 Board

Dell Precision<sup>™</sup> Workstation M6500 Service Manual

- MARNING: Before working inside your computer, read the safety information that shipped with your computer. For additional safety best practices information, see the Regulatory Compliance Homepage at www.dell.com/regulatory\_compliance.
- Removing the Right I/O Board
- ۲ Replacing the Right I/O Board
- Removing the Left I/O and IEEE 1394 Board ۲
- Replacing the Left I/O and IEEE 1394 Board

#### Removing the Right I/O Board

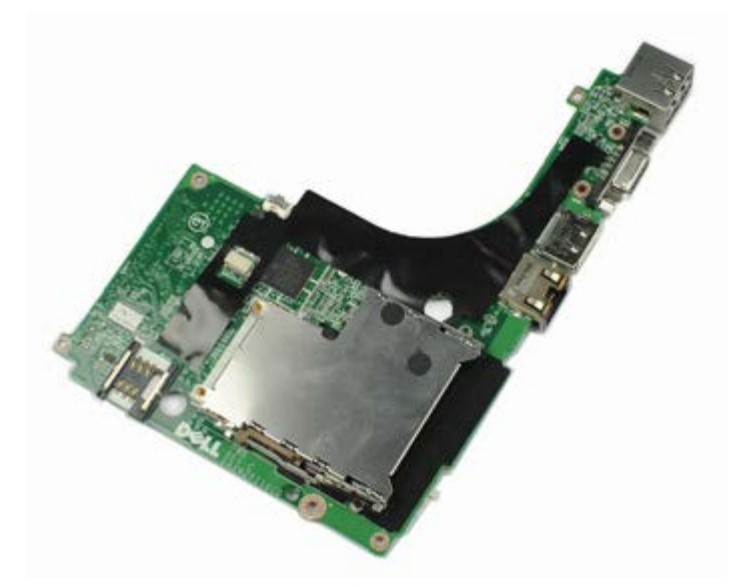

**NOTE:** You may need to install Adobe<sup>®</sup> Flash<sup>®</sup> Player from **Adobe.com** in order to view the illustrations below.

- 1. Follow the procedures in Before Working Inside Your Computer.
- 2. Remove the battery.
- 3. Remove the access panel.
- 4. Remove the secondary hard drive.
- 5. Remove the hinge cover.
- 6. Remove the keyboard.
- 7. Remove the display assembly.
- 8. Remove the palm rest.
- 9. Remove the four screws that secure the right I/O board to the chassis.

10. Lift the right I/O board up and away from the computer.

# Replacing the Right I/O Board

To replace the right I/O board, perform the above steps in reverse order.
### Removing the Left I/O and IEEE 1394 Board

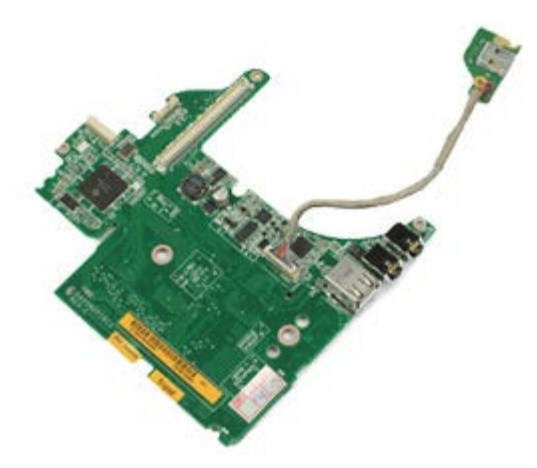

- 1. Follow the procedures in Before Working Inside Your Computer.
- 2. Remove the <u>battery</u>.
- 3. Remove the <u>access panel</u>.
- 4. Remove the secondary hard drive (if applicable).
- 5. Remove the hinge cover.
- 6. Remove the <u>keyboard</u>.
- 7. Remove the <u>display assembly</u>.
- 8. Remove the <u>palm rest</u>.
- 9. Remove the <u>PCMCIA card cage</u>.
- 10. Remove the four screws that secure the left I/O and IEEE 1394 board to the computer.

12. Disconnect the cable that connects the IEEE 1394 board to the left I/O board.

# Replacing the Left I/O and IEEE 1394 Board

To replace the left I/O and IEEE 1394 board, perform the above steps in reverse order.

#### Fan Dell Precision<sup>™</sup> Workstation M6500 Service Manual

MARNING: Before working inside your computer, read the safety information that shipped with your computer. For additional safety best practices information, see the Regulatory Compliance Homepage at www.dell.com/regulatory\_compliance.

### **Removing the Fan**

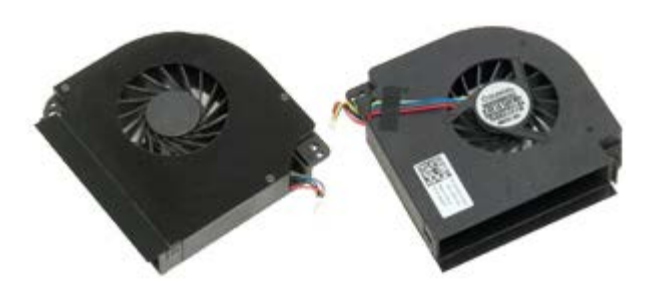

- 1. Follow the procedures in Before Working Inside Your Computer.
- 2. Remove the <u>battery</u>.
- 3. Remove the access panel.
- 4. Remove the hard drive.
- 5. Remove the secondary hard drive.
- 6. Remove the <u>hinge cover</u>.
- 7. Remove the keyboard.
- 8. Remove the <u>display assembly</u>.
- 9. Remove the palm rest.
- 10. Remove the heat sink.
- 11. Disconnect the fan cable from the system board.

12. Remove the screws that secure the fan to the computer.

13. Remove the fan from the computer.

14. Repeat step 11-step 13 to remove the other fan.

### **Replacing the Fan**

To replace the fan, perform the above steps in reverse order.

## Video-Card Assembly

Dell Precision<sup>™</sup> Workstation M6500 Service Manual

MARNING: Before working inside your computer, read the safety information that shipped with your computer. For additional safety best practices information, see the Regulatory Compliance Homepage at www.dell.com/regulatory\_compliance.

#### **Removing the Video-Card Assembly**

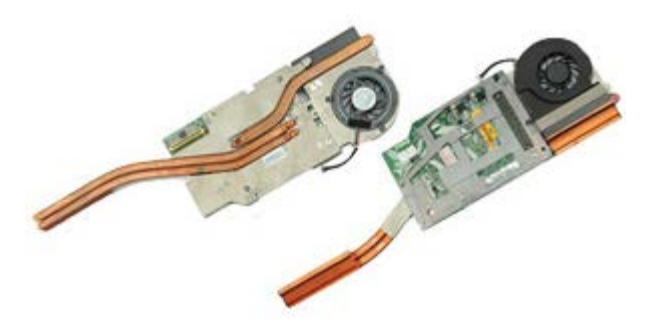

- 1. Follow the procedures in Before Working Inside Your Computer.
- 2. Remove the <u>battery</u>.
- 3. Remove the access panel.
- 4. Remove the secondary hard drive.
- 5. Remove the <u>hinge cover</u>.
- 6. Remove the <u>keyboard</u>.
- 7. Remove the display assembly.
- 8. Remove the <u>palm rest</u>.
- 9. Remove the <u>heat sink</u>.
- 10. Disconnect the video-fan cable from the system board.

11. Loosen the captive screws that secure the video-card assembly to the computer.

12. Remove the video-card assembly from the computer.

## **Replacing the Video-Card Assembly**

To replace the video-card assembly, perform the above steps in reverse order.

# **Internal Memory**

Dell Precision<sup>™</sup> Workstation M6500 Service Manual

MARNING: Before working inside your computer, read the safety information that shipped with your computer. For additional safety best practices information, see the Regulatory Compliance Homepage at www.dell.com/regulatory\_compliance.

#### **Removing the Internal Memory**

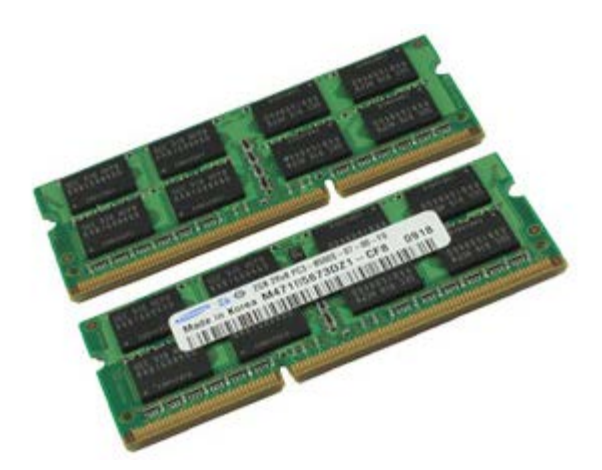

- 1. Follow the procedures in Before Working Inside Your Computer.
- 2. Remove the <u>Battery</u>.
- 3. Remove the <u>Hinge Cover</u>.
- 4. Remove the <u>Keyboard</u>.
- 5. Carefully spread apart the securing clips on the memory module connector until the memory module pops up.

6. Pull the memory module from its slot to remove it from the computer.

### **Replacing the Internal Memory**

To replace the internal memory, perform the above steps in reverse order.